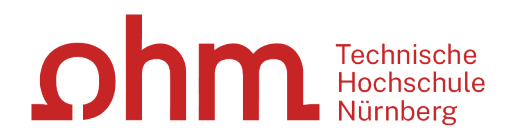

# Literaturrecherche

#### WOZU DAS GANZE?-GOOGLE KANN DOCH JEDE/R!

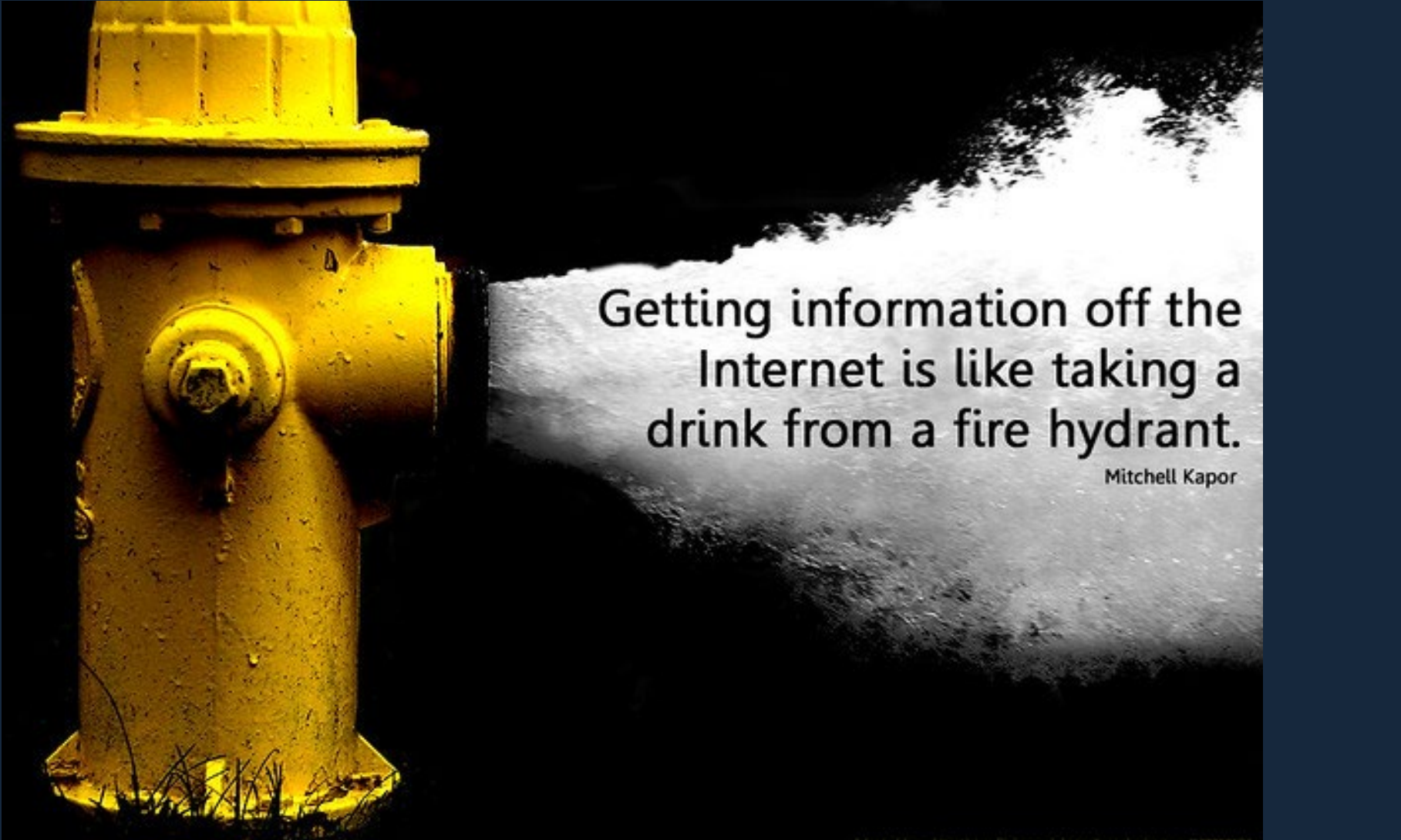

Google vielleicht schon, Bibliotheksangebote und Datenbanken aber nicht! ©

dapted from http://www.llickt.com/photos/joiephycbertson/177758523

Ωhm

# ohm Was Sie heute erwartet:

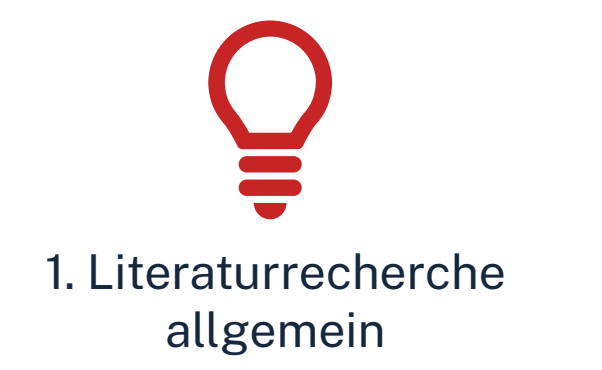

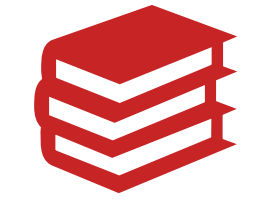

2. OPAC und Fernleihe

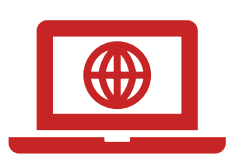

3. Digitale Bibliothek

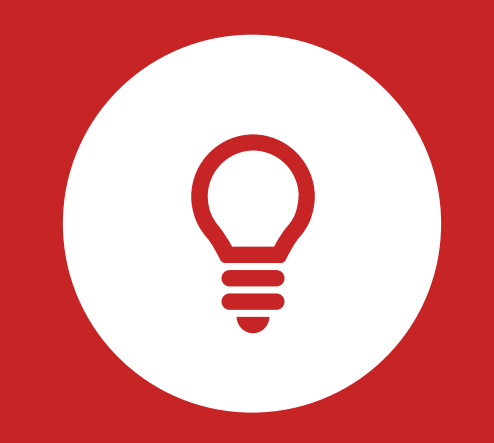

# Literaturrecherche

**Tipps und Tricks** 

TH Nürnberg | Bibliothek

### ohm 1. Tipp: Suchbegriffe finden

#### Stichwörter/Schlagwörter zu Ihrem Thema finden

#### Verwandte Begriffe, Synonyme, Ober- und Unterbegriffe, englische Begriffe

#### Beispiel: "Zufriedenere Mitarbeiter durch Mitarbeitersport"

- Mitarbeiter
- Sport
- Zufriedenheit
- Mitarbeitersport/Betriebssport
- Betriebliche Gesundheitsförderung

Englische Begriffe:

- employee
- sports
- satisfaction
- corporate sports
- workplace health promotion

#### Wortschatz/Mind Map anlegen!

Begriffe in der Suche unterschiedlich kombinieren!

# **Unterschied zwischen...**

### Stichwörtern...

- Sinntragende Wörter des Titels
- Frei wählbar
- Im OPAC in der einfachen Suche eingeben

| Betriebsberatung | Suchen |
|------------------|--------|
|                  |        |

### Schlagwörtern...

- Normierte Begriffe, die den Inhalt beschreiben
- z.B. von Bibliotheken vergeben
- Im OPAC in der erweiterten Suche unter "Schlagwort" eingeben
- $\rightarrow$  Es öffnet sich eine Liste mit den normierten Begriffen

| Alle Felder                           | ×                 |                                     |                     |
|---------------------------------------|-------------------|-------------------------------------|---------------------|
| und V                                 | Verfasser/Hrsg. v |                                     |                     |
| und 🗸                                 | Schlagwort v      | Betriebs                            |                     |
|                                       |                   | betriebswirtschaftslehre            | Zurücksetzen Suchen |
|                                       |                   | betriebssystem                      | Zuruckseizen        |
|                                       |                   | betriebsführung                     |                     |
| <ul> <li>Suche eingrenz</li> </ul>    | en                | betriebswirtschaftliche steuerlehre |                     |
|                                       |                   | betriebspsychologie                 |                     |
| ● genaue Suche ○ auch ähnliche Begrit |                   | <b>betriebs</b> rat                 |                     |
| Aktuelle Zweigstelle                  |                   | betriebsverhalten                   |                     |
| Bibliothek                            |                   | betriebs analyse                    |                     |
| Jahr von                              | Jahr bis          | <b>betriebs</b> prüfung             |                     |

# Stichwörter/Schlagwörter zu Ihrem Thema finden!

| Stichworte  | "Zufriedenere Mitarbeiter durch Mitarbeitersport"<br>(Alle Wörter im Titel des Werkes)                      |
|-------------|----------------------------------------------------------------------------------------------------|
| Schlagworte | Mitarbeiter, Sport, Betriebssport, Zufriedenheit                                                            |
| Notation    | QV 574<br>(Wirtschaftswissenschaften/ Arbeitnehmerfragen/<br>Personalwesen/ Human Relations, Betriebsklima) |

=> Mit den passenden Schlagwörtern findet man...

- ... auch passende Treffer, die z.B. nicht das konkrete Stichwort im Titel enthalten.
- ... nicht nur im OPAC, sondern auch den Literaturdatenbanken passende Quellen zum Thema.
- ... das richtige Regal in der Bibliothek.

# **Enzyklopädien/Lexika für die Begriffsuche nutzen!** Enzyclopaedia Britannica, Fachlexika

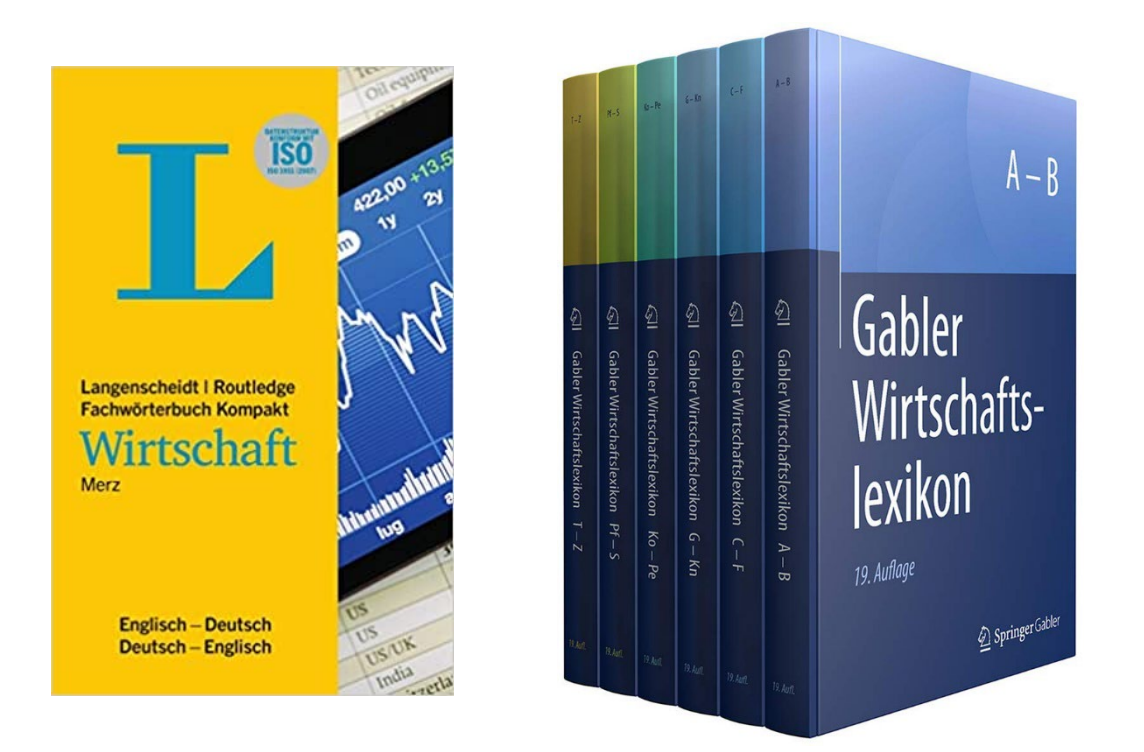

## ohm 2. Tipp: Den richtigen Sucheinstieg finden

#### Publikationstypen und ihre Aktualität

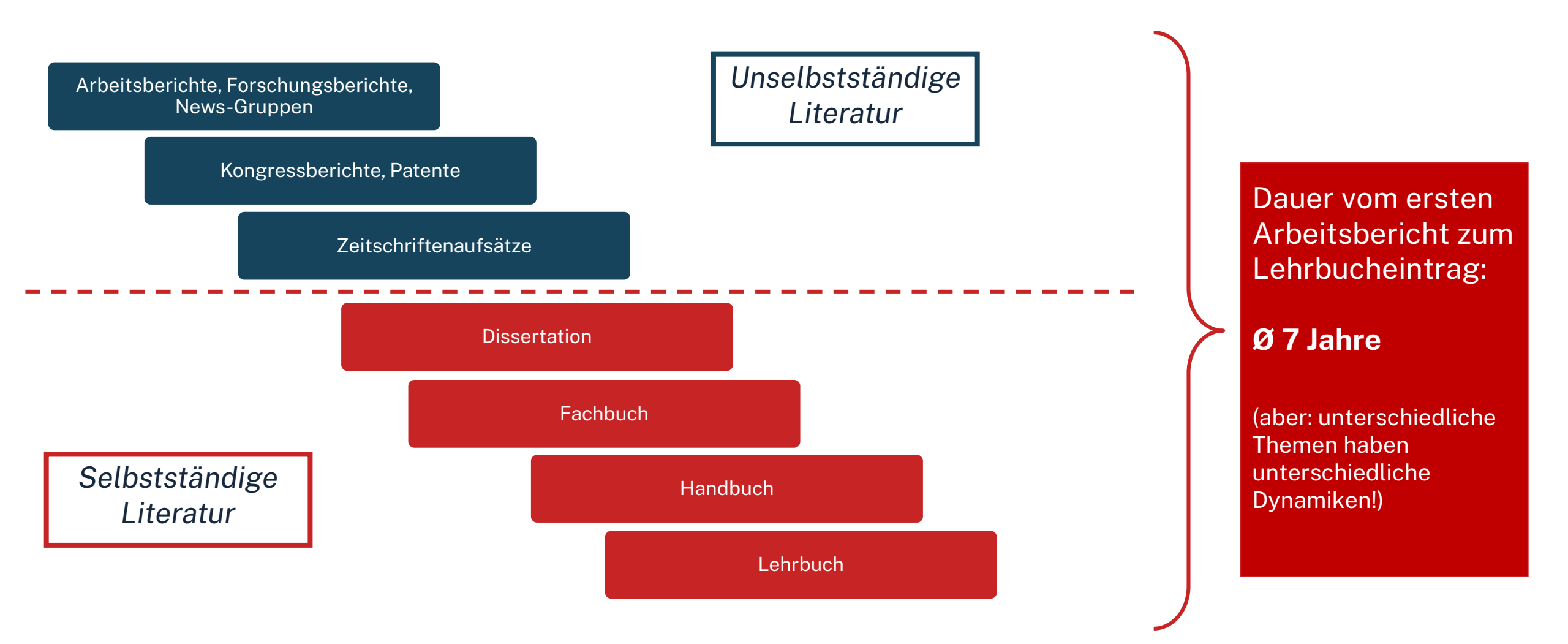

# Suche nach selbstständiger Literatur

#### **OPAC nutzen!**

| OPAC                                                                                                    | Ω                             | Technische<br>Hochschule<br>Nürnberg                                                                                                    |
|----------------------------------------------------------------------------------------------------|-------------------------------|----------------------------------------------------------------------------------------------------|
| Suche 🛛 🔻 Merkliste 🛛 Meine Daten 🗍 👻 Weitere Ang                                                            | Home Aktuelles ebote Anmelden | <u>Hilfe Auskunft</u> Sprachauswahl: <u>deutsch</u> <del>-</del>                                                                                                    |
| Suche in THB Nümberg Sucheingabe                                                                             | Suchen Erweiterte Suche       | Willkommen<br>Herzlich Willkommen in unserer<br>Bibliothek. Hinweise auf<br>Neuigkeiten, Veranstaltungen und                                                                                    |
| Suche eingrenzen     genaue Suche      auch ähnliche Begriffe finden     Aktuelle Zweigstelle     Bibliothek | ×                             | sonstige Informationen finden Sie<br>im Menüpunkt "Aktuelles".<br>Zu viele Treffer?                                                                                                    |
| Jahr von Jahr bis Dokumenttyp alle                                                                           | Suche in Zweigstelle<br>alle  | In der einfachen Suche werden<br>teilweise auch<br>Inhaltsverzeichnisse und<br>Inhaltsbeschreibungen<br>durchsucht. Wenn Sie gezielt                                                            |
| <ul> <li>Sucheinstellungen</li> <li>Datenbank-Auswahl</li> </ul>                                             |                               | nach einem Ihnen bekannten<br>Buchtitel suchen und zuviele<br>Treffer erhalten, empfiehlt sich die<br>Nutzung der "erweiterten Suche"<br>(Suchkategorie "Titelwörter" oder<br>"Genauer Titel"). |

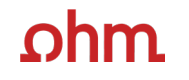

## Suche nach unselbstständiger Literatur

Datenbanken nutzen!

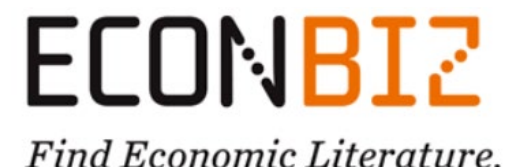

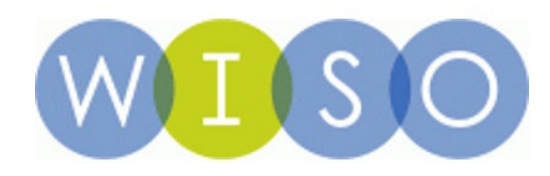

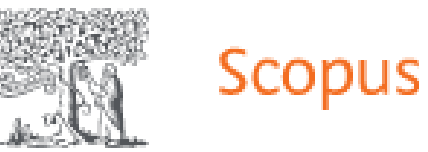

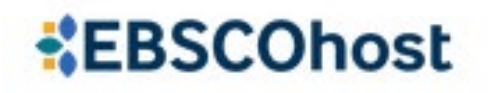

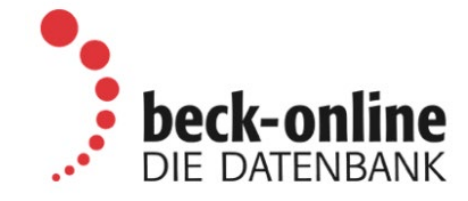

## ohm Zusammenfassung

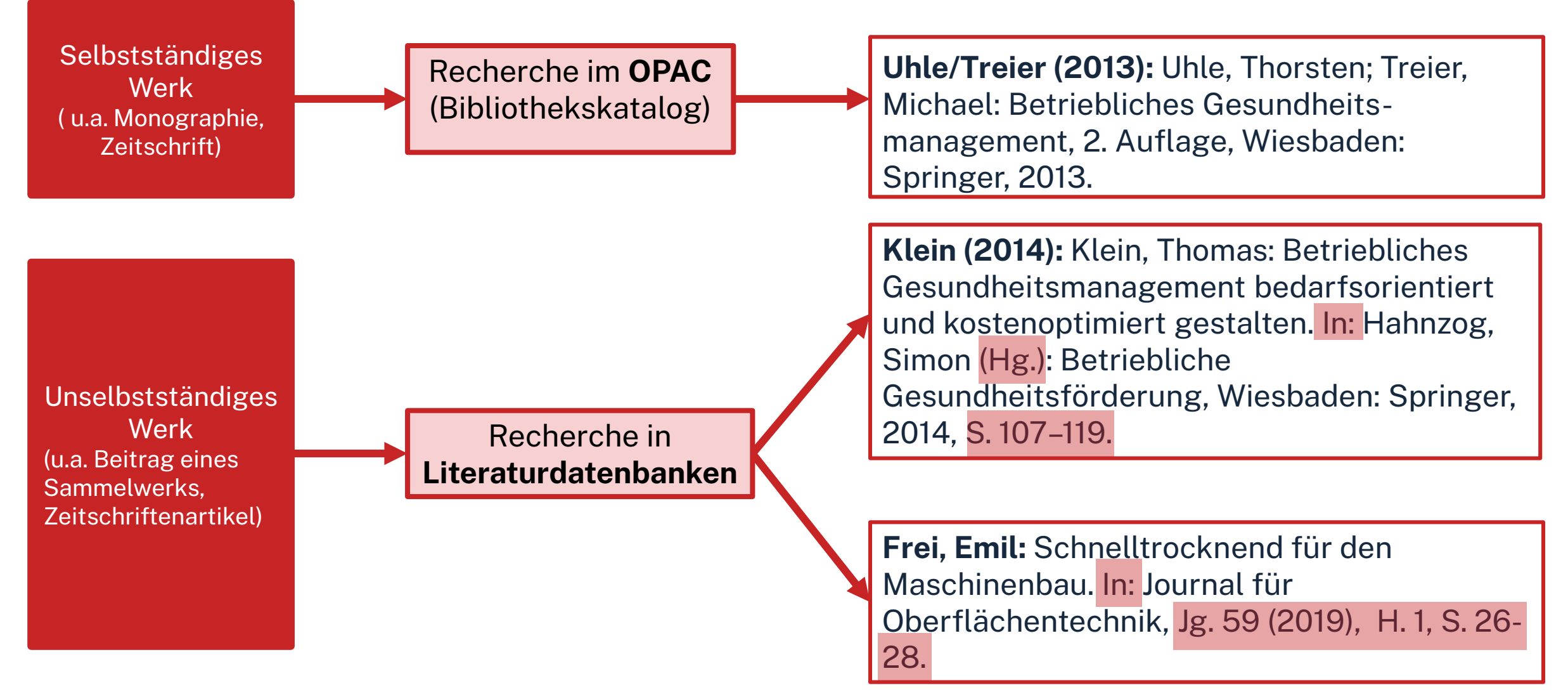

# **3. Tipp: Schneeballprinzip, Quellen als Sprungbrett**

- Im Literaturverzeichnis der gefundenen Literatur prüfen, ob weitere relevante Quellen für die eigene Arbeit genannt werden
- Verwendete und neu gefundene Schlagwörter notieren und mit den eigenen neu kombinieren
- Suchweg dokumentieren, um Doppelrecherchen zu vermeiden und Zeit zu sparen
  - Schlagwörter
  - Suchbegriffe und deren Kombinationen
  - Eingrenzungen nach Jahr/Sprache/Erscheinungsform

Wortschatz/Mind Map anlegen!

Begriffe in der Suche unterschiedlich kombinieren!

## 4. Tipp: Fernleihe nutzen

| OPAC                                                                                |                                               |                                                                                    |                                               | Ωh                                         | Technische<br>Hochschule<br>Nürnberg                                                                                                    |
|-------------------------------------------------------------------------------------|-----------------------------------------------|------------------------------------------------------------------------------------|-----------------------------------------------|--------------------------------------------|----------------------------------------------------------------------------------------------------|
|                                                                                     |                                               |                                                                                    | Н                                             | ome <u>Aktuelles</u> <u>Hilfe</u> <u>A</u> | Auskunft Sprachauswahl: <u>deutsch</u> 🗸                                                                                                    |
| Suche 🔻 Merkliste Meine                                                             | Daten 🔻 We                                    | itere Angebote                                                                     | Anmelden                                      |                                            |                                                                                                    |
|                                                                                     | Suche nach:                                   | wissenschaftlich recherchieren                                                     | Suchen                                        | Erweiterte Suche                           |                                                                                                    |
|                                                                                     |                                               | Neue Suche     O Treffer                                                           | einschränken                                  |                                            |                                                                                                    |
| Ihre Suchanfrage: Alle Felder = w                                                   | issenschaftlich r                             | echerchieren                                                                       |                                               |                                            |                                                                                                    |
| 😝 Drucken 📳 Speichern 🕜                                                             | Suchdienst einrich                            | ten 🥜 Permalink                                                                    |                                               |                                            |                                                                                                    |
| THB Nürnberg (19) Artikel                                                           | & mehr (2408)                                 | Verbundkatalog/Fernleihe (49)                                                      |                                               |                                            |                                                                                                    |
| Treffer eingrenzen                                                                  | Treffer THB N                                 | lürnberg (19)                                                                      |                                               | «1 <u>2</u> »                              | Datenbankbereich                                                                                                    |
| ✓ Fach<br>Wissenschaftliches A (19)<br><u>Pädagogik</u> (11)<br>Usbestruktunger (1) | Titel auswählen<br><u>alle</u>   <u>keine</u> | Speichern in: Se<br>Temporäre Merkliste v Speichern R                              | ortieren nach:<br>elevanz v Sortieren         | max. Trefferanzahl<br>10 v Anzeigen        | Datenbank-Auswahl ändern<br>ändern                                                                                                    |
| Wirtschaftswissensch (4)<br>Politologie (2)<br>Mehr anzeigen                        | □1 🃁                                          | Erfolgreich recherchieren - Politik- und So<br>Bove, Heinz-Jürgen , - 2012         | ozialwissenschaften                           |                                            | Hotline: 0911/5880-4000                                                                                                    |
| ✓ Jahr/Zeitraum ≤=2009 (3) 2010 - 2012 (5)                                          |                                               | 30/AK 39500 B783+2<br>ausleihbar<br>» weitere Exemplare vorhanden                  | 9                                             |                                            | Bei Fragen zur Literatursuche hilft<br>Ihnen unser Info-Team. Rufen Sie<br>uns während der <u>Öffnungszeiten</u><br>an oder schreiben Sie eine Mail an |
| <u>2014 - 2017</u> (6)<br>>=2018 (5)                                                |                                               | vissenschattliches Arbeiten für Wirtschat<br>und auswerten<br>Weber Daniela - 2015 | <u>πswissenschaftler : Untersuchungen pla</u> | anen, durchtuhren                          | bibliothek@th-nuernberg.de                                                                                                    |
| ✓ Schlagwort<br><u>Wissenschaftliches A</u> (16)                                    |                                               | 30/AK 39540 W373+1<br>ausleihbar                                                   |                                               |                                            | Ihre IP-Adresse                                                                                                    |

# **5. Tipp: Bibliothek fragen!**

### Das Team der Bibliothek fragen!

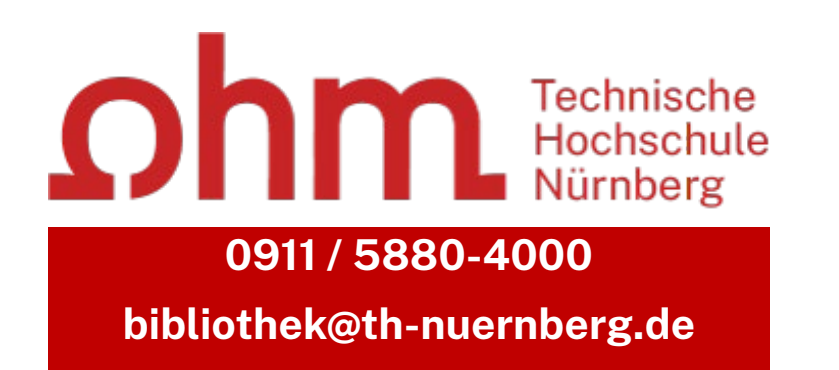

Wir freuen uns auf Ihre Anfragen!

Ωhm

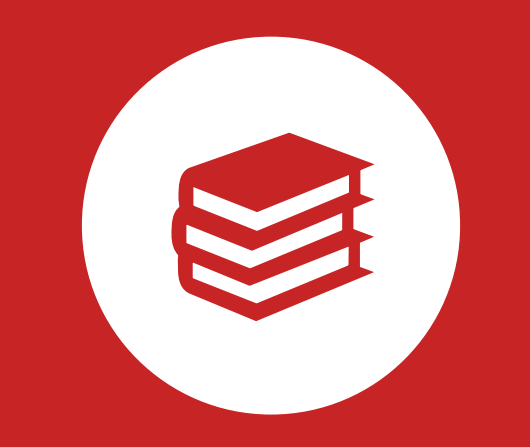

# **OPAC und Fernleihe**

# Was finde ich im OPAC?

- Bestand der Hochschulbibliothek
  - Bücher, E-Books
  - Zeitschriften/Zeitungen (print, elektronisch)
  - CDs/DVDs, CD-ROMs, BluRays
- Zusatzfunktionen:
  - Benutzerkonto einsehen (mit Benutzernummer 056... und Passwort)
  - Leihfristen verlängern
  - Vormerken
  - Fernleihe

Passwort: Erste 4 Ziffern Ihres Geburtstages z.B. Geburtstag 15.09.1997 Passwort: 1509

#### Artikel und Aufsätze sind nicht über den OPAC recherchierbar!

## Wie kann ich Datenbanken von zu Hause nutzen?

### Zugriff über EZProxy

Recherche starten: https://thn.idm.oclc.org/login?url=http://w...

via EZProxv

für Angehörige der Technischen Hochschule Nürnberg im Hochschulnetz freigeschaltet

- Alternative zum VPN
- Funktioniert ohne zusätzliche Software
- Authentifizierung über Login mit der my.ohm-Kennung
- Elektronische Medien vereinzelt über VPN, größtenteils über EZProxy zugänglich

Verfügbar:

#### Zugriff über den <u>VPN</u> Global Protect

- externer Rechner ist mit dem Hochschulnetz verbunden
- Zuerst die Verbindung mit Global Protect aufbauen, dann den Browser öffnen

Weitere Informationen zu VPN und EZProxy auf unserer <u>Website</u>. Wichtig: Links auf der Webseite der Bibliothek oder im OPAC nutzen

OPAC

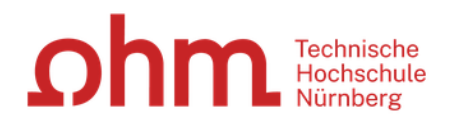

"Titelwörter" oder "Genauer

Titel").

| Suche 🛛 🕶 Merkliste Meine Daten 🖄                                                  | Nachname des Autors + aussagekräftiges<br>Titelwort → konkretes Buch direkt finden | <u>ielles Hilfe Auskunft</u> Sprachauswahl: <u>deutsch</u> <del>▼</del>                                                   |
|------------------------------------------------------------------------------------|------------------------------------------------------------------------------------|----------------------------------------------------------------------------------------------------|
| Suche in THB Nürnberg                                                              | Alternative: Erweiterte Suche                                                      |                                                                                                    |
| Sucheingabe                                                                        | Achtung! Der OPAC verzeiht keine Tippfehler!                                       | Willkommen                                                                                                    |
| Vahs Betriebswirtschaft                                                            | Suchen Erweiterte Suche                                                            | Herzlich Willkommen in unserer<br>Bibliothek. Hinweise auf<br>Neuigkeiten, Veranstaltungen                                |
| ▼ Suche eingrenzen                                                                 |                                                                                    | finden Sie im Menüpunkt                                                                                                   |
| genaue Suche auch ähnliche Begri Aktuelle Zweigstelle Bibliothek lahr von lahr bis | ife finden                                                                         | Zu viele Treffer?                                                                                                    |
| Dokumenttyp                                                                        | alle v                                                                             | In der einfachen Suche werden<br>teilweise auch<br>Inhaltsverzeichnisse und<br>Inhaltsbeschreibungen                      |
| Sucheinstellungen                                                                  |                                                                                    | durchsucht. Wenn Sie gezielt<br>nach einem Ihnen bekannten                                                                |
| Datenbank-Auswahl                                                                  |                                                                                    | Buchtitel suchen und zuviele<br>Treffer erhalten, empfiehlt sich<br>die Nutzung der "erweiterten<br>Suche" (Suchkategorie |

| ohm | Nach der An<br>sie hier Ihre<br>Bücher, inkl.<br>Gebühren, B                                                                                                    | meldung sehen<br>entliehenen<br>Leihfristen,<br>Bestellungen,                                                                                                    |                                                                                                    |                                                   |                                                                                                    |
|-----|----------------------------------------------------------------------------------------------------|----------------------------------------------------------------------------------------------------|----------------------------------------------------------------------------------------------------|---------------------------------------------------|----------------------------------------------------------------------------------------------------|
|     | Suche 👻 Merkliste Meine                                                                                                    | e Daten 🛛 👻 Weitere Angebot                                                                                                    | e                                                                                                    | Anmelden                                          |                                                                                                    |
|     |                                                                                                    | Suche nach: Vahs Betri                                                                                                    | ebswirtschaft <ul> <li>Neue Suche</li> <li>Treffer einschränken</li> </ul>                                              | Suchen Erweiterte Suche                           |                                                                                                    |
| [   | Ibro Suchapfrago:Alle Felder =Eingrenzen der<br>TreffermengenTHB Nürnberg (10)Artike                                                                                                | Vahs Betriebswirtschaft<br>Suchdienst einrichten & Perma<br>I & mehr (98) Verbundkatak                                                                                                    | alink<br>og/Fernleihe (7)                                                                                               | Benutzerkonto                                     |                                                                                                    |
|     | Treffer eingrenzen                                                                                                    | Treffer THB Nürnberg (10                                                                                                    | )                                                                                                    |                                                   | Datenbankbereich                                                                                                    |
|     | <ul> <li>▼ Fach</li> <li>Wirtschaftswissensch (10)</li> <li>▼ Jahr/Zeitraum</li> </ul>                                                                                              | Titel auswählen: Speichern<br>alle   keine Temporäre                                                                                                    | in: Sortieren nach<br>Merkliste v Speichern Relevanz                                                                    | x max. Trefferanzahl<br>▼ Sortieren 10 ~ Anzeigen | Datenbank-Auswahl ändern<br>ändern                                                                                                    |
|     | <=2015 (4)<br>>=2019 (6)<br>✓ Schlagwort<br>Unternehmen (5)<br>Betriebswirtschaftsl (4)<br>Organisation (4)<br>Organisationslehre (4)<br>Innovationsmanagement (2)<br>Mehr anzeigen | □ 1<br>Organisatio<br>Vubs. Dietm.<br>20/QP 349.V<br>ausleihbar<br>» weitere Ex<br>□ 2<br>Organisatic<br>Vahs, Dietm.<br>Weitere Ex<br>Vahs, Dietm.<br>Weitere Ex<br>Vahs, Dietm.<br>Weitere Ex<br>Vahs, Dietm.<br>Note: Note: No | n : ein Lehr- und Managementbuch<br>ar 20<br>(127(1)<br>Eigene Icons für<br>unterschiedliche<br>Medienformen<br>ar 2019 |                                                   | Hotline: 0911/5880-4000<br>Bei Fragen zur Literatursuche<br>hilft Ihnen unser Info-Team.<br>Rufen Sie uns während der<br>Öffnungszeiten an oder schreiben<br>Sie eine Mail an <u>bibliothek@th-</u><br>nuernberg.de |
|     | <ul> <li>✓ Medientyp</li> <li>Monografie (10)</li> <li>(mit) Illustration (7)</li> <li>Band (7)</li> <li>Print (7)</li> <li>Begrenzte Elektronis (3)</li> </ul>                     | 3 Organisatio<br>Vahs, Dietm<br>20/QP 340 V<br>ausleihbar<br>» weitere Ex                                                                                                    | <u>n : ein Lehr- und Managementbuch</u><br>ar 2019<br>/127(10)+2<br><u>cemplare vorhanden</u>                           |                                                   | Ihre IP-Adresse<br>Ihre IP-Adresse<br>gehört zum Netz der Technischen<br>Hochschule Nürnberg. Sie                                                                                                    |

#### Stichwort

Organisation : ein Lehr- und Managementbuch

Ausgabe: 11., überarbeitete und erweiterte Auflage

 Erscheinungsort: Stuttgart

 Verlag: Schäffer-Poeschel Verlag

 Erscheinungsjahr: 2023

 Umfang: 695 Seiten

 ISEN: 0783701056082, 3701056080

 Schlagwort

 Organisationslehre

 Schlagwort:

 Unternehmen / Organisation

Verfasser: Vahs, Dietmar

Inhaltsverzeichnis

**6** bibtip Andere Personen fanden auch interessant

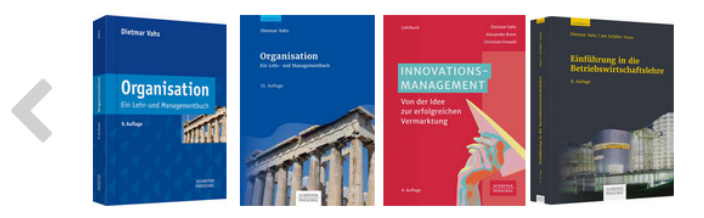

#### Ausleihstatus und Signatur inklusive Notation und Standort

| Exemplare                                                | Vormerku | ng/Fernleihe                      | mehr zum Titel                        |                                   |                                       |
|----------------------------------------------------------|----------|-----------------------------------|---------------------------------------|-----------------------------------|---------------------------------------|
| Mediennumn                                               | ner      | Leihstatus                        |                                       | Signatur<br>Wegweiser             | Zweigstelle / Abteilung<br>Standort   |
| 056004516314 entliehen bis: 11.10.2024 (Vormerkungen: 0) |          | 20/QP 340 V127(11)+1<br>Wegweiser | Bibliothek / 2. OG<br>Freihandbestand |                                   |                                       |
| 0560045174                                               | .17      | ausleihbar                        |                                       | 20/QP 340 V127(11)+2<br>Wegweiser | Bibliothek / 2. OG<br>Freihandbestand |

#### Ihre IP-Adresse

Ihre IP-Adresse gehört zum Netz der Technischen Hochschule Nürnberg. Sie können auf lizenzierte E-Books, E-Journals und Volltexte zugreifen.

# Signatur: Wo steht mein Buch?

### Signatur = Standortnachweis in der Bibliothek

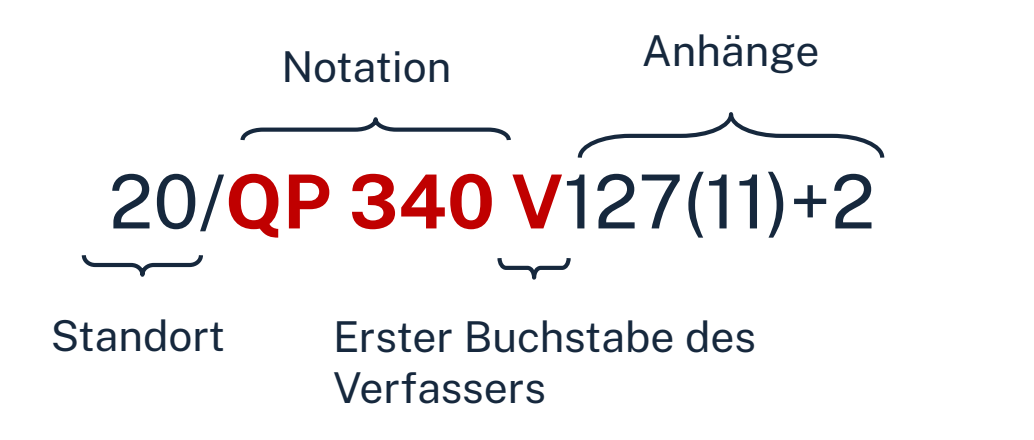

| 91-97 | Magazinbestand<br>(Bestellung über OPAC)                   |
|-------|------------------------------------------------------------|
| 05    | EG: Lehrbuchsammlung<br>(Grundlagenliteratur fürs Studium) |
| 10    | 1. OG: Freihandbestand (S – Z)                             |
| 20    | 2. OG: Freihandbestand (Q – R)                             |
| 30    | 3. OG: Freihandbestand (A – P)                             |

Die Bücher in der Bibliothek sind erst nach allgemeinen, dann immer konkreteren Themenbereichen sortiert; die Bücher zu einem Thema und alle Bände einer Serie stehen im Regal also nebeneinander!

# Übung

#### Suchen Sie das Buch **"Marketing : eine Einführung auf der Grundlage von Case Studies" von Gianfranco Walsh** aus dem Jahr 2020 im OPAC.

- Um welche Auflage handelt es sich?
- In welchem Stockwerk finden Sie das Buch?
- Sind Exemplare ausgeliehen? Wenn ja können Sie das Buch vormerken?

#### Ωhm

# Fernleihe

### = Lieferung von Literatur aus einer anderen Bibliothek

- Die Fernleihe ist kostenlos
- Kopien von Aufsätzen kosten 2,00 € und werden als PDF verschickt
- Die Lieferfrist schwankt (bis zu 2 Wochen)  $\rightarrow$  Wartezeit unbedingt einplanen!
- Per Fernleihe bestellte Bücher können in der Bibliothek abgeholt werden.
- Eine Fernleihe ist nicht möglich, wenn der gewünschte Titel an einer Nürnberger Bibliothek vorhanden ist.

Die Fernleihe ist nur nach Anmeldung im OPAC verfügbar!

# Ein Buch per Fernleihe bestellen

#### Suchen

OPAC

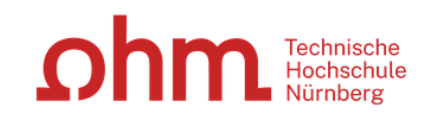

#### Home Aktuelles Hilfe Auskunft Sprachauswahl: deutsch 🕶

| Suche 👻 Merkliste                                                                     | Meine Daten 🛛 👻       | Weitere Angebot | Anmelden                |                                                                                                    |
|---------------------------------------------------------------------------------------|-----------------------|-----------------|-------------------------|----------------------------------------------------------------------------------------------------|
|                                                                                       |                       |                 |                         |                                                                                                    |
|                                                                                       |                       |                 |                         |                                                                                                    |
| Suche in THB Nürnberg                                                                 |                       |                 |                         |                                                                                                    |
| Sucheingabe                                                                           |                       |                 |                         | Zu viele Treffer?                                                                                                    |
| Finanzbuchhaltung                                                                     |                       |                 | Suchen Erweiterte Suche | In der einfachen Suche werden<br>teilweise auch<br>Inhaltsverzeichnisse und<br>Inhaltsbeschreibungen                      |
| ▼ Suche eingrenzen                                                                    |                       |                 |                         | durchsucht. Wenn Sie gezielt                                                                                              |
| <ul> <li>genaue Suche au</li> <li>Aktuelle Zweigstelle</li> <li>Bibliothek</li> </ul> | uch ähnliche Begriffe | finden<br>v     |                         | Buchtitel suchen und zuviele<br>Treffer erhalten, empfiehlt sich<br>die Nutzung der "erweiterten<br>Suche" (Suchkategorie |
| Jahr von                                                                              | Jahr bis              |                 | Suche in Zweigstelle    | "Titelwörter" oder "Genauer<br>Titel").                                                                                   |

# **Ein Buch per Fernleihe bestellen** Der Verbundkatalog

| Suche 🛛 🕶 Merkliste Meine                                                                                                    | Daten ↓ Wei<br>Suche nach:                    | tere Angebote Ar                                                                                                    | Suchen Erweiter              | Verb<br>aller<br>Bibli | <i>undkatalog/ Fernleihe</i> mit<br>1 Titeln aus dem Bayeriscl<br>otheksverbund.                                                               | nen |
|----------------------------------------------------------------------------------------------------|-----------------------------------------------|----------------------------------------------------------------------------------------------------|------------------------------|------------------------|----------------------------------------------------------------------------------------------------|-----|
| Ihre Suchanfrage: Alle Felder = I                                                                                                    | Finanzbuchhaltun                              | g                                                                                                    |                              |                        |                                                                                                    |     |
| 😝 Drucken 💾 Speichern 🥜                                                                                                    | Suchdienst einrichte                          | en 🧬 Permalink                                                                                                    |                              |                        |                                                                                                    |     |
| THB Nürnberg (288)                                                                                                    | ei & meni (2760)                              | Verbundkatalog/Fernleihe (1876)                                                                                                    |                              |                        |                                                                                                    |     |
| Treffer eingrenzen                                                                                                    | Treffer Bayer                                 | ischer Verbundkatalog (1876)                                                                                                    | «1 <u>23456</u>              | <u>789</u> »           | Datenbankbereich                                                                                                    |     |
| ✓ Fach<br><u>Wirtschaftswissensch</u> (1344)<br><u>keine Angabe</u> (446)                                                                                                    | Titel auswählen<br><u>alle</u>   <u>keine</u> | : Speichern in: Sortieren nach:<br>Temporäre Merkliste v Speichern Jahr (absteigend v Sortierer                                                  | max. Treffe<br>10   ▼ /      | eranzahl<br>Anzeigen   | Datenbank-Auswahl ändern<br>ändern                                                                                                    |     |
| Informatik (165)<br><u>Rechtswissenschaft</u> (117)<br><u>Soziologie</u> (25)<br><u>Mehr anzeigen</u>                                                                        | 🗆 1 🥤                                         | Introduction to financial accounting<br>Ward, Anne Marie [2025]                                                                                  |                              |                        | Hotline: 0911/5880-4000<br>Bei Fragen zur Literatursuche                                                                                       |     |
| <ul> <li>✓ Schlagwort</li> <li><u>Finanzbuchhaltung <r< u=""> (475)</r<></u></li> <li><u>Lehrbuch</u> (296)</li> <li>Rechnungswesen <rswk (207)<="" li=""> </rswk></li></ul> | 🗆 2 🥤                                         | International Financial Reporting Standards (IFRS) 2024/2025 : Text<br>gebilligten Standard und Interpretationen<br>Zülch, Henning [2025] © 2025 | <u>ausgabe der von der E</u> | U                      | hilft Ihnen unser Info-Team.<br>Rufen Sie uns während der<br><u>Öffnungszeiten</u> an oder schreiben<br>Sie eine Mail an <u>bibliothek@th-</u> |     |
| Finanzbuchhaltung (180)<br>Einführung (167)<br>Mehr anzeigen                                                                                                    | 🗆 3 🥤                                         | Financial accounting and reporting for non-accounting students : how<br>statements and appraise company performance<br>Frost, Stephen 2024       | w to interpret financial     |                        | nuernberg.de                                                                                                    |     |
| <ul> <li>✓ Jahr/Zeitraum</li> <li>&lt;=1967 (30)</li> <li>1968 - 1987 (169)</li> </ul>                                                                                       | 🗆 4 🧯                                         | Finanzbuchhaltung mit DATEV : Schritt für Schritt Einführung in das<br>Rechnungswesen pro und Kanzlei-Rechnungswesen pro.<br>Stasch, Peter 2024  | Programm DATEV               |                        | Ihre IP-Adresse<br>Ihre IP-Adresse 141.75.103.143<br>gehört zum Netz der Technischen                                                           |     |
| <u>1988 - 2006</u> (684)<br>>=2007 (949)<br>▼ Dokumenttyp                                                                                                    | 5                                             | Business accounting and finance<br>Gowthorpe, Catherine [2024]                                                                                   |                              |                        | Hochschule Nürnberg. Sie<br>können auf lizenzierte E-Books,<br>E-Journals und Volltexte                                                        |     |

Wechseln Sie von unserem

Bestand (THB Nürnberg) zu

# Ein Buch per Fernleihe bestellen

### Bestellung durchführen

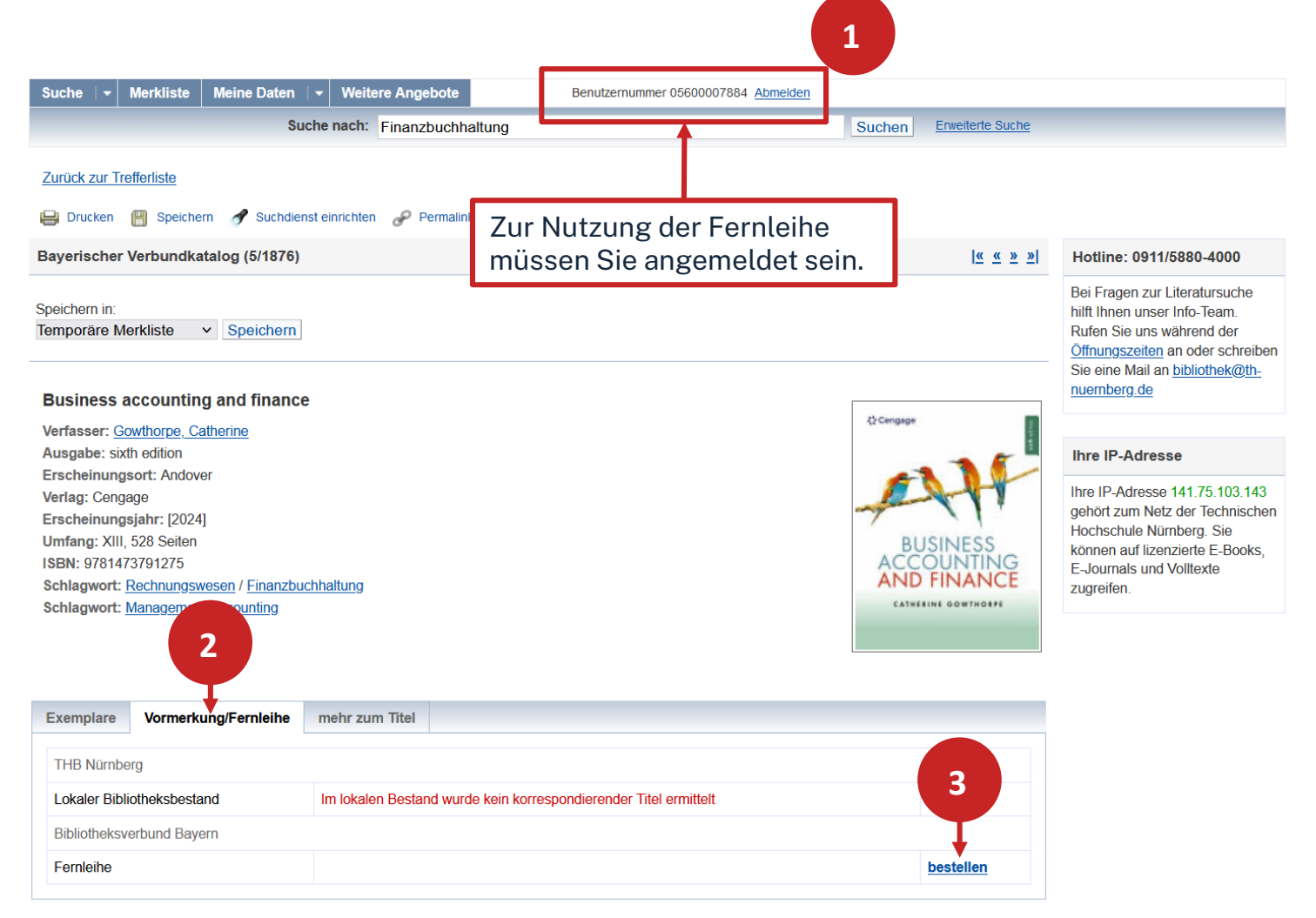

#### Ωhm

## Ein Buch per Fernleihe bestellen

### **Bestellung abschicken**

BVB BibliotheksVerbund Bayern

Fernleihbestellung (Buch u. a.)

#### Angaben zu Bestellerin / Besteller

Bibliothek: Technische Hochschule Nürnberg Georg Simon Ohm, Bibliothek Benutzernummer: 05601239797

#### Angaben zur Lieferung

Lieferform und Zahlungsart: Ausleihe / Selbstabholung bei angegebener Bibliothek
Die Ausleihe ist kostenlos.

#### Ausgabeort (Pflichtfeld):

Bibliothek

#### Eine Lieferung ist nicht mehr gewünscht nach dem:

TT.MM.JJJJ

Die Erledigungsfrist muss mindestens 14 Tage in der Zukunft liegen. Eine Fristangabe bewirkt jedoch keine schnellere Lieferung.

#### Angaben zum Titel

#### Angaben zum Buch:

| Buchtitel:        | Crashkurs Lohn und Gehalt                                        |
|-------------------|------------------------------------------------------------------|
| Untertitel:       | Grundlagen der Lohnabrechnung, Sozialversicherung und Lohnsteuer |
| Reihentitel:      | Haufe Fachbuch                                                   |
| Autor / Hrsg.:    | Hausen, Carola                                                   |
| Verlag:           | Haufe Lexware Verlag                                             |
| Erscheinungsort:  | Freiburg                                                         |
| Erscheinungsiahr: | 2021                                                             |
| ISBN:             | 978-3-648-14755-9 🤊                                              |
| Auflage:          | 3rd ed                                                           |
| Ausgabe:          |                                                                  |
| auch andere Auf   | age erwünscht                                                    |
|                   |                                                                  |

#### Bemerkung:

max. 500 Zeichen

#### Absenden der Bestellung / Aufruf des Kopienbestellformulars

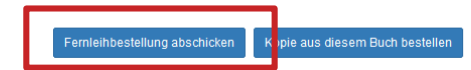

# Übung

Recherchieren Sie nach dem Titel **"Measuring human capital" von Barbara Fraumeni** aus dem Jahr 2021.

- Welche Schlagwörter sind vergeben? Nennen Sie eins!
- Versuchen Sie das Werk per Fernleihe zu bestellen! (Schicken Sie die Bestellung aber nicht ab!)

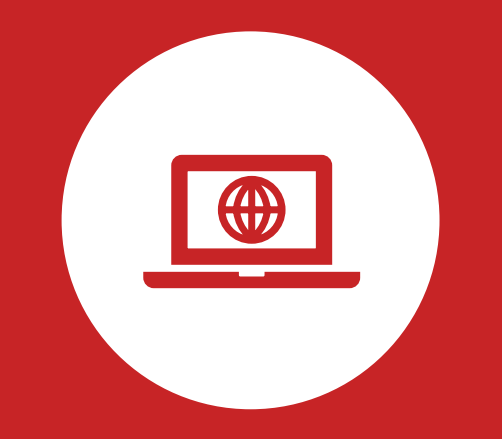

# Das digitale Meer

**Elektronische Angebote** 

# Wo finde ich Artikel und Aufsätze?

### In Datenbanken

- = kommerzielle Angebote
  - Inhalte von kommerziellen Anbietern zusammengetragen und erschlossen
  - Bibliothek kauft eine Nutzungslizenz
  - Beinhalten Zeitschriften, Zeitungen, Aufsatzsammlungen, graue Literatur (= unveröffentlichte Werke),...
  - Oft mit Volltext, sonst bibliografischer Nachweis mit Abstracts

### In selbstständiger Literatur

z.B. Zeitschriften, Zeitungen, Aufsatzsammlungen

### Warum Datenbanken nutzen?

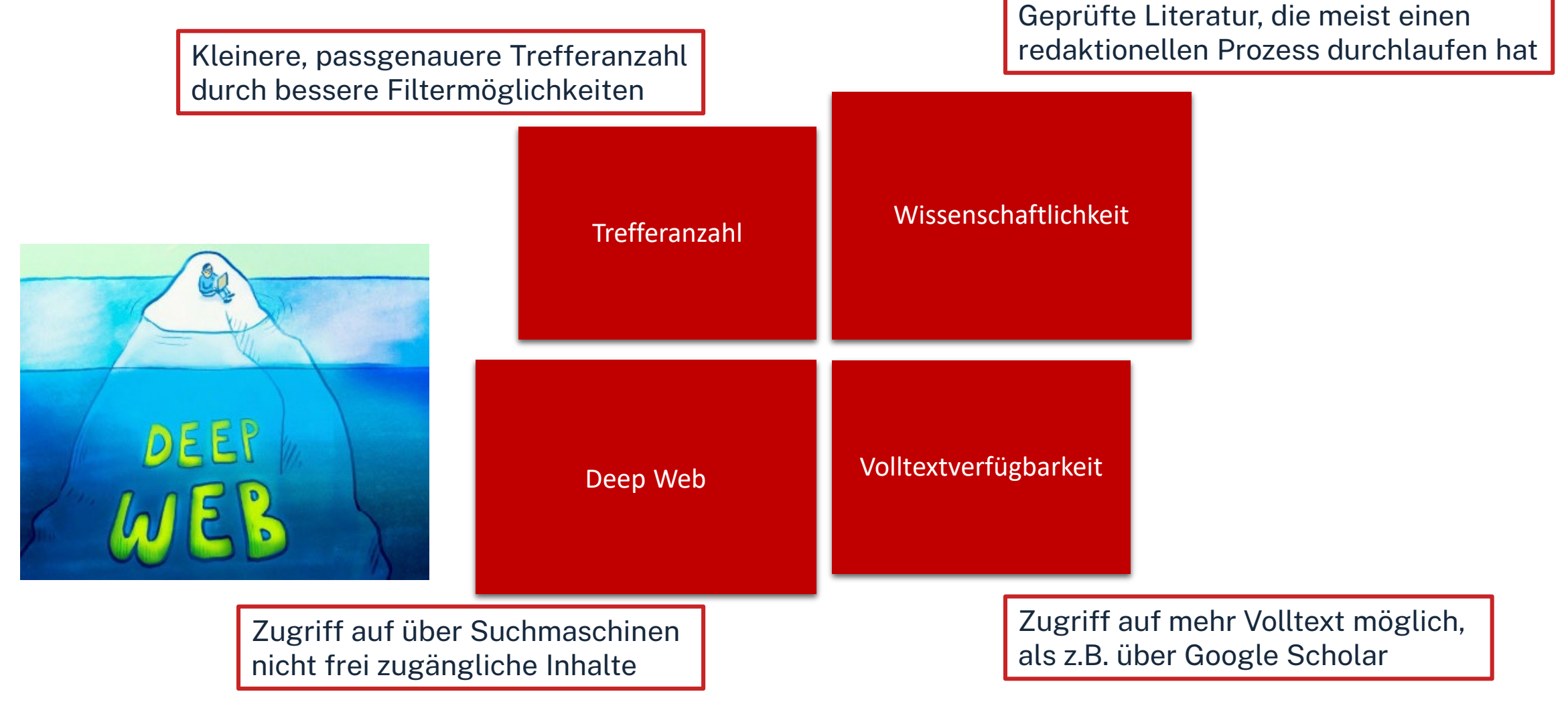

# **Tipps und Tricks**

- Trunkierung mit \* → sucht nach allen beliebigen Endungen (z.B. Wissen\* sucht u.a. Wissenschaft, Wissensform, Wissensvermittlung etc.)
- Platzhalter mit? → kann verwendet werden wenn ein Buchstabe unklar ist (z.B. M??er f
  ür Maier, Meyer, Meier etc.)
- Phrasensuche "…" → sucht genau nach den in Anführungszeichen stehenden Begriffen in der angegebenen Reihenfolge (z.B. "data mining" sucht nur nach Treffern mit *data mining* im Text, nicht nach Treffern bei denen data und mining voneinander getrennt im Text stehen)
- Boolsche Opperatoren nutzen (AND, OR, NOT) → können genutzt werden um Suchbegriffe zu verknüpfen (z.B. Software AND KI sucht nur nach Treffern, die beide Begriffe enthalten
- Filtermöglichkeiten der Datenbank nutzen um Treffermenge weiter einzuschränken (z.B. nur auf Artikel oder nur auf Treffer die jünger als 2019 sind)

| Contraction Technische<br>Hochschule<br>Nürnberg     | studieninteressierte stellenangebote einrichtungen fakultäten <b>Q Q</b> DE |                                                                                                    |                                                                                                    |                                                                                                    |  |  |
|------------------------------------------------------|-----------------------------------------------------------------------------|----------------------------------------------------------------------------------------------------|----------------------------------------------------------------------------------------------------|----------------------------------------------------------------------------------------------------|--|--|
| Hochschule & Region ~ Forschung ~                    | Studium - Internationale                                                    | s ~ Weiterbildung ~ Berat                                                                                                    | ung & Services ~ Karriere bei                                                                                                    | uns ~                                                                                                    |  |  |
| Literaturrecherche<br>Elektronische Angebote         | Administration und Service / Bibliothek                                     |                                                                                                    |                                                                                                    |                                                                                                    |  |  |
| Informationen zur Bibliothek<br>Beratung, Schulungen | Literaturrecherche                                                          | Elektronische                                                                                                    | Informationen zur<br>Bibliothek                                                                                                    | Beratung,<br>Schulungen                                                                                                    |  |  |
|                                                      |                                                                             |                                                                                                    |                                                                                                    |                                                                                                    |  |  |
| Einstieg<br>über                                     | OPAC<br>Fernleihe<br>Literatursuche nach<br>Fakultäten                      | Neue E-Medien<br>Externer Zugang<br>(VPN/EZProxy)<br>Datenbanken<br>Normen<br>Open Access<br>E-Semesterapparat<br>Quicklinks E-Medien<br>Weitere Informationen | Öffnungszeiten<br>Kontakt<br>Nutzungsbedingungen<br>Kaufvorschläge<br>Platzbuchungssystem anny<br>Facebook<br>Instagram<br>Weitere Informationen | Abschlussarbeitsberatung<br>Zotero<br>Literaturrecherche online<br>Angebote für Schulen<br>Schulungsveranstaltungen<br>Schulungsunterlagen<br>Peer-Schreibberatung |  |  |

### Datenbanken finden

| Technische<br>Hochschule<br>Nürnberg | STUDIENIN                                        | ITERESSIERTE STELLENANG          | SEBOTE EINRICHTUNGEN            | FAKULTÄTEN <b>Q G</b> DE                                                                                    |                                                                  |                     |
|--------------------------------------|--------------------------------------------------|----------------------------------|---------------------------------|----------------------------------------------------------------------------------------------------|------------------------------------------------------------------|---------------------|
| lochschule & Region ~ Forschung      | ✓ Studium ✓ International                        | es ~ Weiterbildung ~ Be          | eratung & Services ~ Karrie     | e bei uns 🗸                                                                                                 |                                                                  |                     |
| iteraturrecherche                    | # / Administration und Service <b>Bibliothek</b> | 1                                |                                 |                                                                                                    |                                                                  |                     |
| Elektronische Angebote               | Distiction                                       |                                  |                                 |                                                                                                    |                                                                  |                     |
| Beratung, Schulungen                 | Literaturrecherche                               | Elektronische<br>Angebote        | Informationen zur<br>Bibliothek | Beratung,<br>Schulungen                                                                                     | anta.                                                            |                     |
|                                      |                                                  |                                  |                                 |                                                                                                    | Home Literatursuche nach Fakultäten Elektron                     | nische Zeitschrifte |
|                                      | OPAC                                             | Neue E-Medien                    | Öffnungszeiten                  | Datenbanken nach Fachgebiet                                                                                 | Eintröge                                                         |                     |
|                                      | Fernleihe<br>Literatursuche nach                 | Externer Zugang<br>(VPN/EZProxy) | Kontakt<br>Nucungsbedingunge    | Agrar- und Forstwissenschaft, Gartenbau, Ernährungs- und Hau<br>Allgemeine Naturwissenschaft                | shaltswissenschaft 74<br>63                                      |                     |
|                                      | Fakultäten                                       | Datenbanken                      | Kaufvorschläge                  | Augemeine und rochworgreinende zudenbonken<br>Allgemeine und vergleichende Sprach- und Literaturwissenschaf | t. Indogermanistik. Außereuropäische Sprachen und Literaturen 70 |                     |
|                                      |                                                  | Normen                           | Platzbuchungssyster             | Anglistik, Amerikanistik                                                                                    | 55                                                               |                     |
|                                      |                                                  | E-Semesterannarat                | Facebook                        | Architektur, Buungemeur- und vermessungswesen                                                               | 146                                                              |                     |
|                                      |                                                  |                                  | Instagram                       | Biologie, Biotechnologie                                                                                    | 198                                                              |                     |
|                                      |                                                  |                                  | Weitere Informatione            | Buch- und Bibliothekswesen, Informationswissenschaft                                                        | 76                                                               |                     |
|                                      |                                                  | weitere informationen            |                                 | Chemie und Pharmazie                                                                                        | 157                                                              |                     |
|                                      |                                                  |                                  | _                               |                                                                                                    |                                                                  |                     |
|                                      |                                                  |                                  |                                 | Elektrotechnik, Elektronik, Nachrichtentechnik                                                              | 53                                                               |                     |
|                                      |                                                  |                                  |                                 | Elektrotechnik, Elektronik, Nachrichtentechnik<br>Energietechnik                                            | 53                                                               |                     |
|                                      |                                                  |                                  |                                 | Elektrotechnik, Elektronik, Nachrichtentechnik<br>Energietechnik<br>Ethnologie<br>Geographie                | 53<br>115<br>36                                                  |                     |

### Literatursuche nach Fakultäten

|                                              |                                         |                                                   |                                                                                |                                                            | Ωnr                                           | Technische<br>Hochschule<br>Nürnberg                    | STUDIENINTERESSIERTE STELLENANGEBOTE EINRICHTUNGEN FAKULTÄTEN Q 🏵 DE                                                                                                    |
|----------------------------------------------|-----------------------------------------|---------------------------------------------------|--------------------------------------------------------------------------------|------------------------------------------------------------|-----------------------------------------------|---------------------------------------------------------|----------------------------------------------------------------------------------------------------|
| Technische                                   |                                         |                                                   |                                                                                |                                                            | Hochschule                                    | & Region ~ Forschung ~                                  | Studium v Internationales v Weiterbildung v Beratung & Services v Karriere bei uns v                                                                                                    |
| Hochschule & Region ~ Forschun               | g v Studium v International             | es v Weiterbildung v Bera                         | tung & Services ~ Karriere be                                                  | ei uns ~                                                   | Literaturrech<br>Femleihe, D<br>Literatursuc  | erche<br>okumentlieferdienste<br>ne nach Fakultäten     | * / Administration und Service / Bibliothek / Literaturrecherche /<br>Literatursuche nach Fakultäten                                                                                                    |
| Literaturrecherche<br>Elektronische Angebote | Administration und Service              | Ι                                                 |                                                                                |                                                            | Elektronische<br>Informatione<br>Beratung, Sc | e Angebote<br>n zur Bibliothek<br>hulungen              | Fakultät BW: Literatur und Fachinformationen<br>Diese Seite bietet ihnen Hilfestellung zur Literatursuche in unserer Bibliothek, ausführliche Informationen zur Fernleihe sowie<br>eine Auflistung nützlicher Datenbanken im Internet zur Suche von Aufsätzen passend zu ihrem Studiengang.                                                                                                 |
| Beratung, Schulungen                         | Literaturrecherche                      | Elektronische<br>Angebote                         | Literaturecherche<br>Fernlehe, Dokumentieferdienste                            | Administration und Service / Bibliothek - Literatursuche n | Literat                                       | 1                                                       | In den Räumen der Bibliothek O<br>Literatur suchen und bestellen O<br>Digitale Bibliothek für Betriebswirtschaft O                                                                                                    |
|                                              |                                         |                                                   | Elektronische Angebote<br>Informationen zur Bibliothek<br>Beratung, Schulungen | Fakultät AC Fakultä                                        |                                               |                                                         | bitte beachten Sie die Zugriffsregelung für unsere lizenzierten Angebote!     Elektronische Zeitschriftenbibliothek [EZB]: <u>Wirtschaftswissenschaften</u> [Rechtswissenschaften     Datenbank-Infosystem [DBIS]: <u>Wirtschaftswissenschaften</u> [Rechtswissenschaften     EconBiz: Rechercheportal der Deutschen Zentralbibliothek für Wirtschaftswissenschaften (deutsch und englisch) |
|                                              | OPAC<br>Femleihe<br>Literatursuche nach | Neue E-Medien<br>Externer Zugang<br>(VPN/EZProxy) |                                                                                | Literatursuche Angewandte<br>Chemie Allgemein              | che Ar<br>k, Phy<br>vissen                    |                                                         | WISO Wissenschaften: Volltextdatenbank zu Wirtschafts- und Sozialwissenschaften (deutsch)     Ebsco Business Source Elite: Volltexte und Literaturhinweise aus 1100 überwiegend englischsprachigen Zeitschriften ab 1985     Beck-online Volltextdatenbank zu Rechtswissenschaften                                                                                                    |
|                                              | Pakulaci                                | Normen<br>Open Access<br>E-Semesterapparat        |                                                                                | Fakultät BW                                                | Fak                                           | (ii)                                                    | Juris Volitextdatenbank zu Rechtswissenschaften (auch Inhalte von Dr. Otto Schmidt-Verlag enthalten)                                                                                                    |
|                                              |                                         | Weitere Informationen                             |                                                                                | Literatursuche Betriebswirtschaft<br>Fakultät IN           | Literatursuche Design<br>Fakultät MBVS        | Literatursuche Elektro-, Feinwer<br>Informationstechnik | rk- und                                                                                                    |
|                                              |                                         |                                                   |                                                                                |                                                            | 0                                             |                                                         |                                                                                                    |
|                                              |                                         |                                                   |                                                                                | Fakultät VT                                                | Versorgungstechnik                            | Nürnberg School of He                                   | salth                                                                                                    |
| ürnberg   Bibliothek                         |                                         |                                                   |                                                                                | Literatursuche Verfahrenstechnik                           | Literatursuche Werkstofftechnik               | Literatursuche Nümberg School                           | t of                                                                                                    |

37
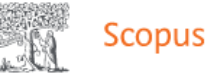

~

Home Literatursuche nach Fakultäten Elektronische Zeitschriftenbibliothek

|                                | ○●○ Scopus<br>→ Zur Datenbank                                                                                          | Login erfolgt nach<br>dem Klick auf den<br>Link "zur Datenbank"<br>mit der my.ohm-<br>Kennung                                                                                                    |                                                                                                    |
|--------------------------------|----------------------------------------------------------------------------------------------------|----------------------------------------------------------------------------------------------------|----------------------------------------------------------------------------------------------------|
| Inhaltsangabe<br>der Datenbank | Scopus ist eine multidiszip<br>Tools zur Verfolgung, Anal<br>Gesundheitswissenschafte<br>Citations), die die Zitations | linäre Abstract- und Zitationsdatenbank für Forschungsliteratur und hochwertige Internet-Quellen (peer-review<br>yse und Visualisierung von Forschungsinformationen aus allen Fachgebieten wie z.B. : Naturwissenschaften, Te<br>en Sozialwissenschaften Kunst- und Geisteswissenschaften Scopus liefert zudem die Zitierungen der wissensch<br>sanalyse ermöglichen (Wer zitiert wen? Wer wird durch wen zitiert?). | <sup>r</sup> ed). Zur Verfügung stehen verschiedene<br>echnik, Medizin und<br>raftlichen Artikel (References und |
|                                | Mehr zeigen 🗸<br>Lokale Lizenz (Lokale Lizen<br>Formaltyp Online                                                       | nz)                                                                                                    |                                                                                                    |
|                                | frei im Hochschulnetz<br>Zugangsart Z<br>Zugangslink h<br>Host E<br>Nutzung fr                                         | Zugang mit Authentifizierungsmechanismen (EZProxy)                                                                                                    | ▲ Infos zum Zugang                                                                                               |

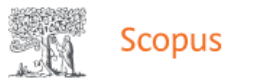

**Wichtig**: In Scopus kann nur auf englisch recherchiert werden!

| Scopus                                                                    |                                                                                                  | Q Search Sources SciVal > ⑦ ① ඛ                                     |
|---------------------------------------------------------------------------|--------------------------------------------------------------------------------------------------|---------------------------------------------------------------------|
|                                                                           | Start exploring Documents Authors Researcher Discovery Organizations                             | Phrasensuche, um passende<br>Treffer zu erhalten<br>Search tips (?) |
| Article Title, Abstract,<br>Keywords durchsucht<br>nur eben diese Felder. | Search within<br>Article title, Abstract, Keywords                                               | ×                                                                   |
|                                                                           | + Add search field 🖾 Add date range Advanced document search >                                   | Search Q                                                            |
| Suc<br>Seat<br>Opp                                                        | hbegriffe können über Add<br>rch field mit <u>boolschen</u><br><u>eratoren</u> verknüpft werden! |                                                                     |

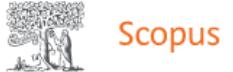

|                                           |                                                                                                    | Advanced q                                                                                   | uery                                                  |
|-------------------------------------------|----------------------------------------------------------------------------------------------------|----------------------------------------------------------------------------------------------|-------------------------------------------------------|
|                                           | Search within<br>Article title, Abstract, Keywords                                                                                                    | ts *<br>sfaction"                                                                            | ×                                                     |
| Save search                               |                                                                                                    |                                                                                              |                                                       |
|                                           | + Add search field                                                                                                    | Reset                                                                                        | Search Q                                              |
|                                           | Beta           Documents         Preprints         Patents         Secondary documents                                                                   | Research data 🛪                                                                              |                                                       |
|                                           | 3,805 documents found                                                                                                    |                                                                                              | ✓ Analyze results >                                   |
| Refine search                             | $\square$ All $\checkmark$ Export $\checkmark$ Download Citation overview •••• N                                                                         | ore Show all abstracts Sort                                                                  | by Date (newest) $\checkmark$ $\blacksquare$ $\equiv$ |
| Search within results                     | Document title                                                                                                    | Authors Source                                                                               | Year Citations                                        |
| Filters                                   | Article • Open access         1       The role of professional culture; Enhancing engagement a organizational performance in islamic social entrepreneur | nd <u>Daryono, D., Gunawan, R.S., Contadur</u><br>ship <u>Gunawan, D.S.</u> <u>Administr</u> | <u>ia y</u> 2025 0<br>racion                          |
| Year ^                                    | Show abstract $\checkmark$ $\bigcirc$ s- $r$ - $\times$ $\supset$ View at Publisher                                                                      | , 70(2), pp<br>⊿ Related documents                                                           | . 152–183                                             |
|                                           | Article • Open access<br>2 A stochastic integer programming approach to reserve sta<br>scheduling with preferences                                       | <sup>ff</sup> <b>"View at publisher"→</b> Vol<br>downloadbar                                 | ltext meist als PDF                                   |
| from – to                                 | Show abstract $\checkmark$ Show a Publisher                                                                                                    | <b>oder</b> (falls Button nicht vo                                                           | orhanden oder Volltext nicht                          |
| Author name 🗸 🗸                           | Article                                                                                                    | lizenziert)                                                                                  |                                                       |
| Subject area                              | 3 Study on the Impact of Remote Working on the Satisfaction<br>Experience of IT Workers in Poland                                                        | <b>Verfügbarkeit SFX</b> → Suc                                                               | che nach Volltext in                                  |
| Business, Management 1,834 and Accounting | Show abstract $\checkmark$ $\bigcirc$ $s \cdot r \cdot x $ $\land$ View at Publisher                                                                     | anderen Literaturdatenba                                                                     | nken, bzw. im OPAC                                    |

### 🛓 Download 🛱 Print 😨 Save to PDF 🕁 Save to list 🛛 🔒 Create bibliography

|                                                                     |                                                                                                    | Inform me when                                                                                    |
|---------------------------------------------------------------------|----------------------------------------------------------------------------------------------------|---------------------------------------------------------------------------------------------------|
| Document type<br>Article • Gold O<br>Source type<br>Journal<br>ISSN | The role of professional culture; Enhancing<br>engagement and organizational performance in<br>islamic social entrepreneurship                    | Zähler, wi<br>Artikel zit<br>bzw. aus v<br>Artikeln c                                             |
| Alle wichtigen                                                      | Daryono, Daryono       ☑         8410e.2025.5029       Gunawan, Ratna Setyawati;         Gunawan, Diah Setyorini          Save all to author list | Entrepreneurial<br>perspective: A ca<br>entrepreneurs ir<br>Hussain, Z. , Ma<br>(2023) Strategies |
| Wichtig: auch auf<br>Abstract und<br>Keywords achten                | <sup>a</sup> Universitas Jenderal Soedirman, Indonesia<br>Full text options V Export V Volltextzugriff                                            | Entrepreneurship<br>Factors enabling<br>ethics-based ma<br>interpretive struct                    |
| Abstract                                                            | Abstract                                                                                                    | Mustafa, F. , Sha<br>(2023) Journal of<br>A review on influ                                       |

Author keywords Sustainable Development Goals SciVal Topics Metrics This study investigates the relationship between engagement, professional culture, and organizational performance within the context of Islamic entrepreneurship. It identifies economic, social, value-based, and environmental drivers as critical influences on Islamic entrepreneurs. Purposive sampling was employed to survey 150 leaders from small and medium-sized enterprises (SMEs). Data analysis utilized Structural Equation Modeling (SEM) with AMOS software. The findings reveal a critical role for professional culture in fostering engagement, which, in turn, significantly impacts organizational performance. As measured by human resource indicators, engagement encompasses factors such as organizational advancement aspirations, willingness to sacrifice for the organization, emotional attachment, and shared interests among employees. Additionally, organizational cultural indicators positively contribute to engagement, including freedom of expression, equitable rewards, collaborative decisionmaking, and employee autonomy. These results emphasize the importance of cultivating a professional culture that fosters engagement through specific organizational cultural practices.

Cited by 0 documents Inform me when this document is cited in Zähler, wie oft ein Artikel zitiert wurde bzw. aus wie vielen Artikeln dieser zitiert. Related documents

Entrepreneurial intentions from an Islamic perspective: A case study of Muslim entrepreneurs in Pakistan

Hussain, Z., Mari, A., Arif, M. (2023) Strategies and Applications of Islamic Entrepreneurship

Factors enabling pervasiveness of belief and ethics-based marketing practice: an interpretive structural modeling approach

Mustafa, F. , Sharma, V. (2023) Journal of Islamic Marketing

A review on influence of direction function on employee engagement

Madhyvadany, M. , Panboli, S. (2019) International Journal of Advanced Science and Technology

View all related documents based on references

Find more related documents in Scopus based on:

Authors > Keywords >

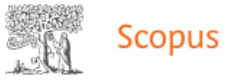

| St-F-X Services für diesen Treffer                                                                                                    |                                                                  | Sprache: Deutsch 🗸 |
|----------------------------------------------------------------------------------------------------|------------------------------------------------------------------|--------------------|
| Titel:         Study on the Impact of Remote Working on the Satisfaction and Experience of IT Workers in Poland           Linkquelle:         Forum Scientiae Oeconomia [2300-5947] Bielinska Dusza, E J.:2024 Bd.:11 H.:4 S.:9 -34                                  |                                                                  |                    |
| <ul> <li>Volltext verfügbar über DOAJ Directory of Open Access Journals</li> <li>Jahr: 2024 Band: 11 Heft: 4 Startseite: 9 Los</li> <li>Volltext verfügbar über EBSCOhost Business Source Ultimate</li> <li>Jahr: 2024 Band: 11 Heft: 4 Startseite: 9 Los</li> </ul> | Auf "Los" klicken um zum<br>Volltext weitergeleitet zu<br>werden |                    |
| Volltext verfügbar über EZB-FREE-00999 freely available EZB journals Jahr: 2024 Band: 11 Heft: 4 Startseite: 9 Los                                                                                                    |                                                                  |                    |
| Volltext verfügbar über ROAD: Directory of Open Access Scholarly Resources Jahr: 2024 Band: 11 Heft: 4 Startseite: 9 Los                                                                                                    |                                                                  |                    |
| Das will ich haben! Ein Service des Bibliotheksverbundes Bayern Los                                                                                                    |                                                                  |                    |
| Kostenpflichtige Dokumentlieferung von Subito Los                                                                                                    |                                                                  |                    |
| Bestand innerhalb des Bibliotheksverbundes Bayern Los                                                                                                    |                                                                  |                    |
| Google<br>Suchbegriffe: Study on the Impact of Remote Wo                                                                                                    |                                                                  |                    |
| Suche bei einer wissenschaftlichen Suchmaschine Los  BASE GoogleScholar                                                                                                    |                                                                  |                    |
| OAIster Suchbegriffe: Study on the Impact of Remote Wo                                                                                                    |                                                                  |                    |
| Sie naben Fragen oder Anregungen? Senden Sie uns eine Nachricht Los                                                                                                    | Was ist SEY2     Cotaway Bayers                                  |                    |
| Indressum • Datenschutzernatung                                                                                                    |                                                                  |                    |

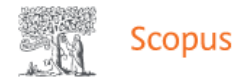

## SFX und kein Volltext vorhanden:

| HOCHSCHULBIBLIOTHEK<br>GEORG-SIMON-OHM-HOCHSCHULE NÜRNBERG<br>S · F · X Services für diesen Treffer<br>Titel: The battle between activist hedge funds and labor unions<br>Linkquelle: Journal of Empirical Finance [0927-5398] Niu, Xu J.:2024 Bd.:78 S.:101502<br>• Die betreffende Zeitschrift in der Elektronische Zeitschriftenbibliothek (EZB Regensburg) Los | 1.       |                |                                                                                                    | Online-Verfügbo<br>○● Zum<br>Die au<br>zugän<br>Mögliche Wege :<br>→ Suche in ande<br>Suche starten | Arkeit<br>Abstract<br>usgewählte Zeitschrift ist an Ihrer Einrichtung elektronisch nicht<br>nglich. Es konnte kein Online-Abonnement nachgewiesen werden.<br>zum Volltext:<br>eren EZB-Teilnehmerbibliotheken | ~ |
|----------------------------------------------------------------------------------------------------|----------|----------------|----------------------------------------------------------------------------------------------------|----------------------------------------------------------------------------------------------------|----------------------------------------------------------------------------------------------------|---|
| <ul> <li>Das will ich haben! Ein Service des Bibliotheksverbundes Bayern Los</li> <li>Kostenpflichtige Dokumentlieferung von Subito Los</li> <li>Bestand innerhalb des Bibliotheksverbundes Bayern Los</li> <li>Suche bei einer Internet-Suchmaschine Los</li> </ul>                                                                                               | 3.       | 1.<br>2.<br>3. | Prüfen, ob Artikel in der EZB vorha<br>ist.<br>Prüfen, ob ein Printexemplar in<br>Nürnberg vorhanden ist.<br>Falls nicht: Fernleihe nutzen. | anden                                                                                               |                                                                                                    |   |
| Suchbegriffe: The battle between activist hedge f  Suche bei einer wissenschaftlichen Suchmaschine Los  BASE GoogleScholar OAIster Suchbegriffe: The battle between activist hedge f  Sie haben Fragen oder Anregungen? Senden Sie uns eine Nachricht Los                                                                                                    | Imressum | • Doten        | schutzerklänung • Was ist SEV2 • Cateway Bayern                                                                                             |                                                                                                    |                                                                                                    |   |

© 2024 SFX by Ex Libris Inc. | Cookie-Richtlinie

CrossRef unterstützt

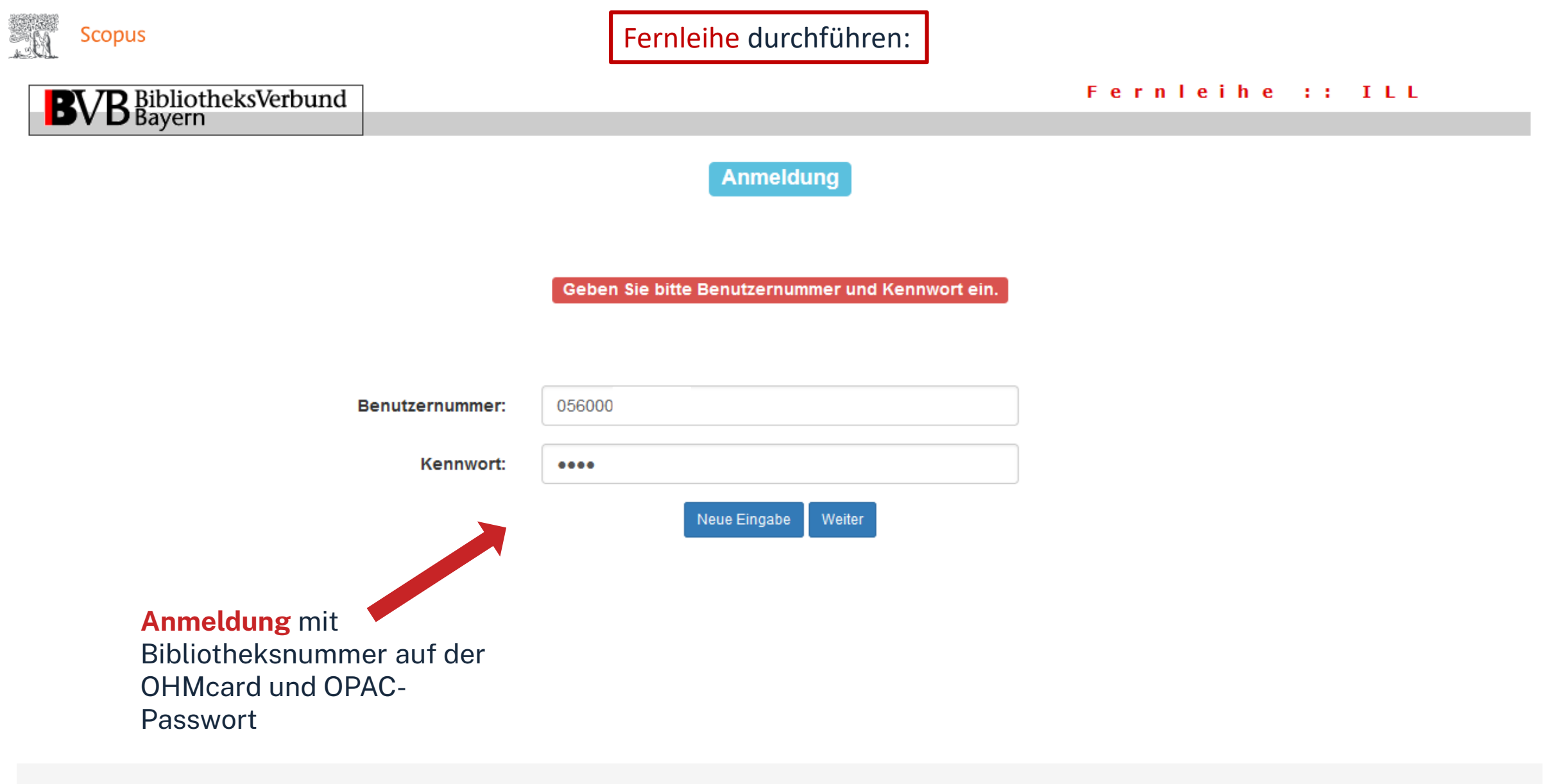

Impressum Datenschutzerklärung

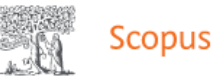

## 

Fernleihbestellung (Kopie aus Zeitschrift)

### Angaben zu Bestellerin / Besteller

Bibliothek: Technische Hochschule Nürnberg Georg Simon Ohm, Bibliothek Benutzernummer: 05601

Name:

#### Lehrstuhlinhaber/Kostenstelle:

Was muss ich hier eintragen?

#### Angaben zur Lieferung

Eine Lieferung ist nicht mehr ge

Die Erledigungsfrist muss mindestens 14

Lieferform: Die Art der Auslieferung hängt von Lizenzen und Urheberrecht ab. Kosten: Auslagenpauschale 2.00 Euro

Ausgabeort (Pflichtfeld)

Bibliothek

TT.MM.JJJJ

## Überprüfen:

- Bestelle ich das Richtige?
- Zusätzliches Bemerkungsfeld nutzen, falls nötig
- So viele Angaben wie möglich ergänzen
  - → schnellere Bearbeitung in der anderen Bibliothek

| Angaben zum Titel                                                                                                    |
|----------------------------------------------------------------------------------------------------|
| Angaben zur Zeitschrift, in welcher der Aufsatz enthalten ist:                                                                |
| Zeitschriftentitel:       Journal of empirical finance         Erscheinungsort:       Amsterdam         ISSN:       0927-5398 |
| Angaben zum Aufsatz:                                                                                                    |
| Titel des Aufsatzes:                                                                                                    |
| The battle between adivist hedge funds and labor unions                                                                       |
| Autor des Aufsatzes:                                                                                                    |
| Nu,                                                                                                    |
| Titel oder Autor muss angegeben werden.                                                                                       |
| Jahr:                                                                                                    |
| 2024                                                                                                    |
| Band:                                                                                                    |
| 78                                                                                                    |
| Jahr oder Band muss angegeben werden. Beide Feider sind in numerischer Form anzugeben.                                        |
| Heft:                                                                                                    |
|                                                                                                    |
| Seiten:                                                                                                    |
| 101502                                                                                                    |
| Bemerkung:                                                                                                    |
| max. 500 Zeichen                                                                                                    |
| Absenden der Bestellung                                                                                                    |
| 🗌 Ich versichere, dass ich die bestellten Kopien nicht zu kommerziellen Zwecken verwende. 3                                   |
| Femleihbestellung abschicken                                                                                                  |
|                                                                                                    |
|                                                                                                    |
| Bestellung abschicken (erscheint auch im OPAC-Konto)                                                                          |

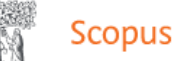

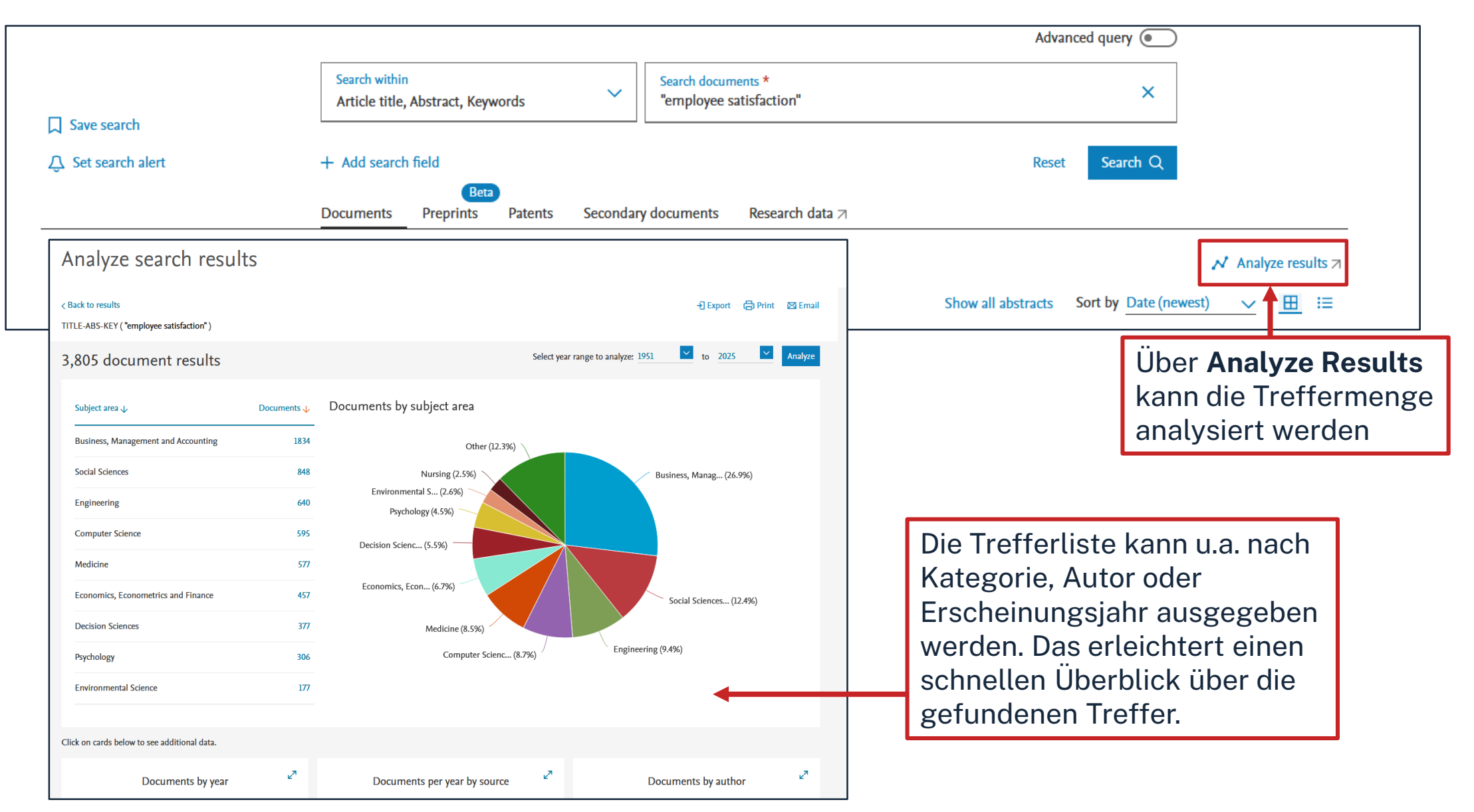

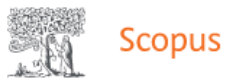

| <ul><li>☐ Save search</li><li></li><li></li><li< th=""><th>Search within<br/>Article title, Abstract, Keywords ~ "e<br/>+ Add search field</th><th>arch documents *<br/>mployee satisfaction"</th><th>×</th></li<></ul> | Search within<br>Article title, Abstract, Keywords ~ "e<br>+ Add search field | arch documents *<br>mployee satisfaction"                                                                                               | ×                                                                                                    |
|----------------------------------------------------------------------------------------------------|-------------------------------------------------------------------------------|----------------------------------------------------------------------------------------------------|----------------------------------------------------------------------------------------------------|
| ↓ Save search<br>♪ Set search alert                                                                                                    | + Add search field                                                            |                                                                                                    |                                                                                                    |
| Q Set search alert                                                                                                    | + Add search field                                                            |                                                                                                    |                                                                                                    |
|                                                                                                    |                                                                               |                                                                                                    | Reset Search Q                                                                                                    |
|                                                                                                    | Beta<br>Documents Preprints Patents Secondary doc                             | uments Research data 🤊                                                                                                    |                                                                                                    |
|                                                                                                    | 3.805 documents found                                                         |                                                                                                    | A Applyze results 7                                                                                                    |
| Refine search                                                                                                    | All V Export V Download Citation overv                                        | Citation overview<br>For 1,385 documents                                                                                                | 1,385 51,066 1<br>Documents Citations h-                                                                                                    |
|                                                                                                    |                                                                               | Date range: $\frac{2016}{}$ to $\frac{2024}{}$                                                                                          | 🗌 Exclude self citations 🗌 Exclude book citations 💽 Hide documents with 0 citations 🕕 🖪 Exclude book citations                                                                                                    |
| Γ                                                                                                    | Mit dem Citation Overview kann                                                | Documents<br>160                                                                                                    | Citati<br>6,0                                                                                                    |
|                                                                                                    | man sich schnell einen Überblick<br>darüber verschaffen, welche               |                                                                                                    | • • • • • • • • • • • • • • • • • • •                                                                                                    |
|                                                                                                    | Artikel wie oft bisher zitiert                                                | 0 2016 2017 2018                                                                                                    | 0<br>2019 2020 2021 2022 2023 2024<br><i>Documents</i> -•-Citations                                                                                                    |
|                                                                                                    | wurden. wichtig: die Treffertiste                                             | Descent                                                                                                    | Sort by Cited by (highest                                                                                                    |
|                                                                                                    | darf nicht zu groß sein.                                                      | Total                                                                                                    | Teal         ZUID         ZUID <thzuid< th="">         ZUID         ZUID         <thz< td=""></thz<></thzuid<> |
| -                                                                                                    |                                                                               | 1 RELATIONS BETWEEN WORK GROUP CHARACTERISTICS AN                                                                                       | D EFFECTIVENESS: 1993 968 74 66 68 59 79 66 63 67 34 576 0                                                                                                    |
|                                                                                                    |                                                                               | 2 Does the stock market fully value intangibles? Employee satisfac     Transformational lander behaviors and substitutes for leadership | tion and equity prices 2011 103 55 41 66 80 86 114 146 169 197 954 4                                                                                                    |
|                                                                                                    |                                                                               | Transionnational reader behaviors and substitutes for readership     The effects of employee satisfaction, organizational citizenship b | All Contentiniants of         2.50         50         94         97         50         50         50         94         94         94         9         94           ehavior, and turnov         2001         417         50         51         52         40         53         42         31         37         21         377         0                                                                                                    |
|                                                                                                    |                                                                               | 5 The mediating role of psychological capital in the supportive or                                                                      | panizational climate 2008 201 44 51 60 77 63 63 92 67 54 571 0                                                                                                    |

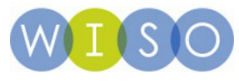

| <b>DBIS</b> Datenbar<br>Infosyste                                                                                                    | nk Suchen Fachgebiete 🖪                                                                                                    | :                                                                                                    | Zugang über<br>Bibliothek der Technisch                             | Ohm.<br>en Hochschule Nürnberg Georg Simon Oh                                    |
|----------------------------------------------------------------------------------------------------|----------------------------------------------------------------------------------------------------|----------------------------------------------------------------------------------------------------|---------------------------------------------------------------------|----------------------------------------------------------------------------------|
|                                                                                                    |                                                                                                    | Home                                                                                                    | Literatursuche nach Fakultäte                                       | n Elektronische Zeitschriftenbiblio                                              |
| ○●○ WISC<br>→ Zur Daten                                                                                                    | Für den Zugriff auf<br>die Datenbank auf<br>diesen Link klicken.                                                                                                    |                                                                                                    |                                                                     |                                                                                  |
| WISO bietet die Mod                                                                                                    |                                                                                                    |                                                                                                    |                                                                     |                                                                                  |
| Technik und die Mod<br>08.02.2023) finden S<br>Mehr zeigen V                                                                                                    | ule Referenzen & E-Books und Fachzeitschriften für di<br>ule Wirtschaftspraxis und Erklärvideos von Lecturio a<br>ie <mark>hier. Der Zugriff ist abhängig vom Umfang der Liz</mark>                                                                                                    | e Fachgebiete Wirtschaftswissensch<br>n, sowie das Statistikportal Tilasto. D<br><b>enz. Wirtschaftswissenschaften</b> ca.                 | arten, Soziaiwissenschaften, Psy<br>ie Gesamtliste der in WISO enth | ychologie, Pflege, Recht und<br>altenen Quellen (Stand vom                       |
| Technik und die Mod<br>08.02.2023) finden S<br>Mehr zeigen V<br>Lokale Lizenz (Lokale                                                                                              | ule Referenzen & E-Books und Fachzeitschriften für di<br>ule Wirtschaftspraxis und Erklärvideos von Lecturio a<br>ie hier. <b>Der Zugriff ist abhängig vom Umfang der Liz</b><br>e Lizenz)                                                                                                    | e Fachgebiete Wirtschaftswissensch<br>n, sowie das Statistikportal Tilasto. D<br>enz. Wirtschaftswissenschaften ca.                        | arten, Soziaiwissenschaften, Psy<br>ie Gesamtliste der in WISO enth | ychologie, Pflege, Recht und<br>altenen Quellen (Stand vom                       |
| Technik und die Mod<br>08.02.2023) finden S<br>Mehr zeigen V<br>Lokale Lizenz (Lokale<br>Formaltyp Onlin                                                                           | ule Referenzen & E-Books und Fachzeitschriften für di<br>ule Wirtschaftspraxis und Erklärvideos von Lecturio a<br>ie hier. <b>Der Zugriff ist abhängig vom Umfang der Liz</b><br>e Lizenz)<br>e                                                                                                    | e Fachgebiete Wirtschaftswissensch<br>n, sowie das Statistikportal Tilasto. D<br>enz. Wirtschaftswissenschaften ca.                        | arten, Soziaiwissenschaften, Psy<br>ie Gesamtliste der in WISO enth | ychologie, Pflege, Recht und<br>altenen Quellen (Stand vom                       |
| Technik und die Mod<br>08.02.2023) finden S<br>Mehr zeigen ✓<br>Lokale Lizenz (Lokale<br>Formaltyp Onlin<br>frei im Hochschulr                                                     | ule Referenzen & E-Books und Fachzeitschriften für di<br>ule Wirtschaftspraxis und Erklärvideos von Lecturio a<br>ie hier. <b>Der Zugriff ist abhängig vom Umfang der Liz</b><br>e Lizenz)<br>e                                                                                                    | e Fachgebiete Wirtschaftswissensch<br>n, sowie das Statistikportal Tilasto. D<br>enz. Wirtschaftswissenschaften ca.                        | arten, Soziaiwissenscharten, Psy<br>ie Gesamtliste der in WISO enth | ychologie, Pflege, Recht und<br>altenen Quellen (Stand vom<br>^ Infos zum Zugang |
| Technik und die Modi<br>08.02.2023) finden S<br>Mehr zeigen ✓<br>Lokale Lizenz (Lokale<br>Formaltyp Onlin<br>frei im Hochschulr                                                    | ule Referenzen & E-Books und Fachzeitschriften für di<br>ule Wirtschaftspraxis und Erklärvideos von Lecturio a<br>ie hier. <b>Der Zugriff ist abhängig vom Umfang der Liz</b><br>e Lizenz)<br>e<br><b>netz</b>                                                                                                    | e Fachgebiete Wirtschaftswissensch<br>n, sowie das Statistikportal Tilasto. D<br>enz. Wirtschaftswissenschaften ca.                        | arten, Soziaiwissenscharten, Psy<br>ie Gesamtliste der in WISO enth | ychologie, Pflege, Recht und<br>altenen Quellen (Stand vom                       |
| Technik und die Mod<br>Technik und die Mod<br>08.02.2023) finden S<br>Mehr zeigen ✓<br>Lokale Lizenz (Lokale<br>Formaltyp Onlin<br>frei im Hochschulr<br>Zugangsart                | ule Referenzen & E-Books und Fachzeitschriften für di<br>ule Wirtschaftspraxis und Erklärvideos von Lecturio a<br>ie hier. <b>Der Zugriff ist abhängig vom Umfang der Liz</b><br>e Lizenz)<br>e<br><b>netz</b><br>Zugang mit Authentifizierungsmechanismen (EZI                                                       | e Fachgebiete Wirtschaftswissensch<br>n, sowie das Statistikportal Tilasto. D<br>enz. Wirtschaftswissenschaften ca.                        | arten, Soziaiwissenscharten, Psy<br>ie Gesamtliste der in WISO enth | vchologie, Pflege, Recht und<br>altenen Quellen (Stand vom                       |
| Technik und die Mod<br>Technik und die Mod<br>08.02.2023) finden S<br>Mehr zeigen ✓<br>Lokale Lizenz (Lokale<br>Formaltyp Onlin<br>frei im Hochschulr<br>Zugangsart<br>Zugangslink | ule Referenzen & E-Books und Fachzeitschriften für di<br>ule Wirtschaftspraxis und Erklärvideos von Lecturio a<br>ie hier. <b>Der Zugriff ist abhängig vom Umfang der Liz</b><br>e Lizenz)<br>e<br><b>netz</b><br>Zugang mit Authentifizierungsmechanismen (EZI<br>https://thn.idm.oclc.org/login?url=https://www.wis | e Fachgebiete Wirtschaftswissensch<br>n, sowie das Statistikportal Tilasto. D<br>enz. Wirtschaftswissenschaften ca.<br>Proxy)<br>so-net.de | arten, Soziaiwissenscharten, Psy<br>ie Gesamtliste der in WISO enth | ychologie, Pflege, Recht und<br>altenen Quellen (Stand vom                       |

## ohm

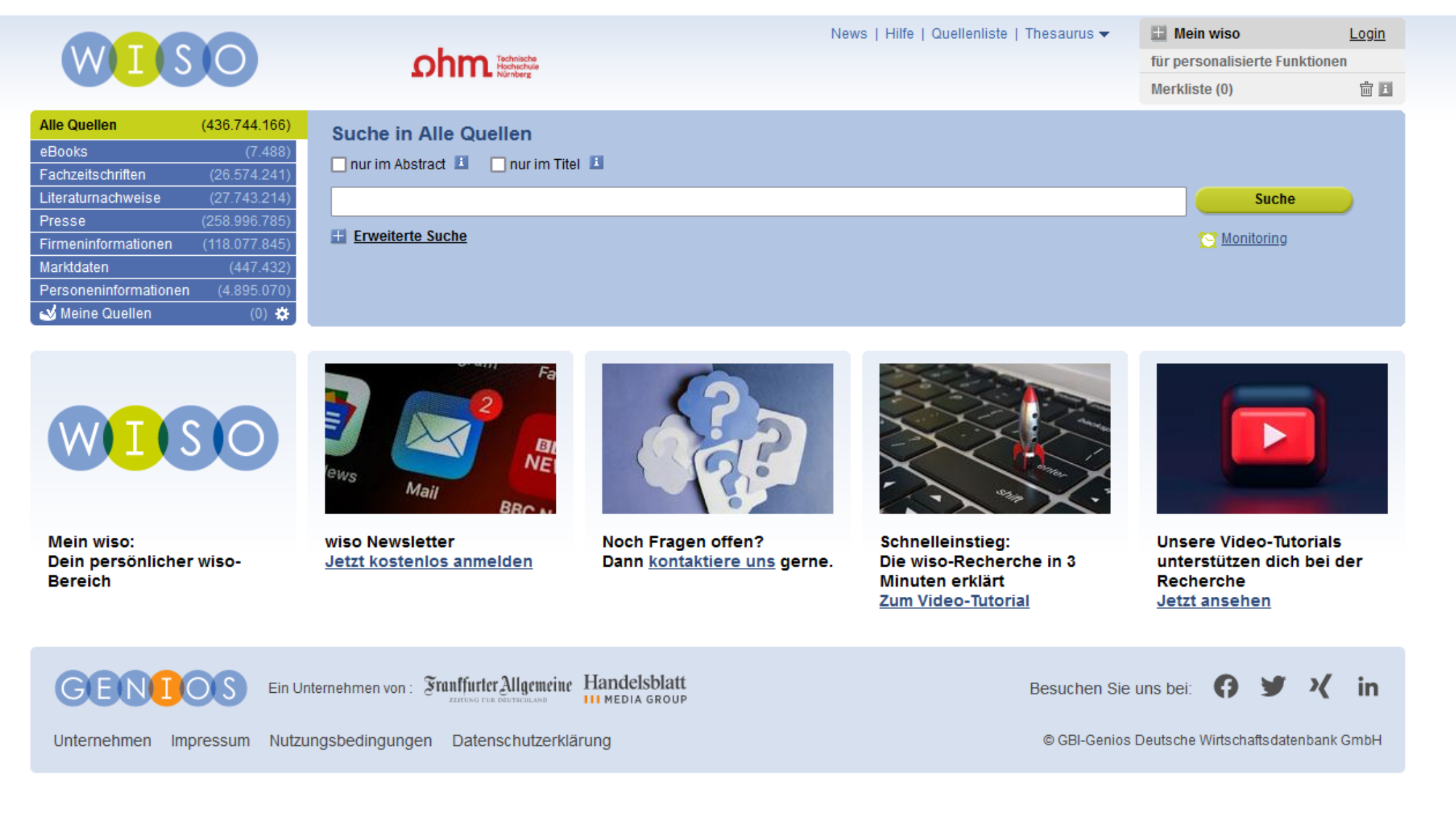

# **WISO** Die Quellenliste in der WISO

| WISO |                                                      | News   Hilfe Quellenliste Thesaurus ▼ | Hein wiso<br>für personalisier<br>Merkliste (0) | <u>Login</u><br>rte Funktionen<br>歯 日 |
|------|------------------------------------------------------|---------------------------------------|-------------------------------------------------|---------------------------------------|
|      | Suche in Titel<br>Suche in Datenbankbeschreibung 🏼 👔 |                                       |                                                 | Suche                                 |

### 8

| Alle Quellen                                                         | Alle Quellen                          |                                               | Sortie                                      | eren nach: <u>A bis Z</u> <u>Themen</u> <u>Verlage</u> |                    |
|----------------------------------------------------------------------|---------------------------------------|-----------------------------------------------|---------------------------------------------|--------------------------------------------------------|--------------------|
| Fachzeitschriften                                                    | ABCDEEGH                              | IJKLMNOPQRSTUVW                               | X Y Z 0 1 2 3 4 5 6 7 8 9                   |                                                        |                    |
| Literaturnachweise                                                   |                                       |                                               | 1 von 26 weiter ► ►                         |                                                        |                    |
| Presse<br>Firmeninformationen<br>Marktdaten<br>Personeninformationen |                                       | 1 <u>Bus</u>                                  |                                             | Q 🗉 🖸                                                  |                    |
|                                                                      |                                       | E <u>1Construction</u>                        |                                             | 🔁 🗉 🔎                                                  |                    |
|                                                                      |                                       | 1Transporter                                  |                                             |                                                        |                    |
| kann                                                                 | 1TRUCK                                | I <u>1Truck</u>                               |                                             |                                                        |                    |
| der                                                                  | / oekom                               | II 21 - Das Magazin für zukunftst             | <u>ähige Bildung</u>                        |                                                        |                    |
| n.                                                                   | 360                                   | <b>1</b> <u>360 Grad - Das studentische J</u> | ournal für Politik und Gesellschaft         |                                                        |                    |
| über<br>verden.                                                      | Anchener Nuchrichien.                 | Aachener Nachrichten                          | Suche in 21 - Das Magazin für zukunftsfähig | ge Bildung 🖪                                           |                    |
|                                                                      | Aachener Zeitung                      | Aachener Zeitung                              | Erweiterte Suche                            | Suche                                                  | verlag             |
|                                                                      | AAR-BOTE<br>#r/ladin wir one wirdhr ! | Aar-Bote                                      |                                             | × = +                                                  | Inhaltsverzeichnis |

Über die Quellenliste kann gezielt nach einer bestimmten Quelle in der WISO gesucht werden.

Und diese kann dann über die Lupe durchsucht werde

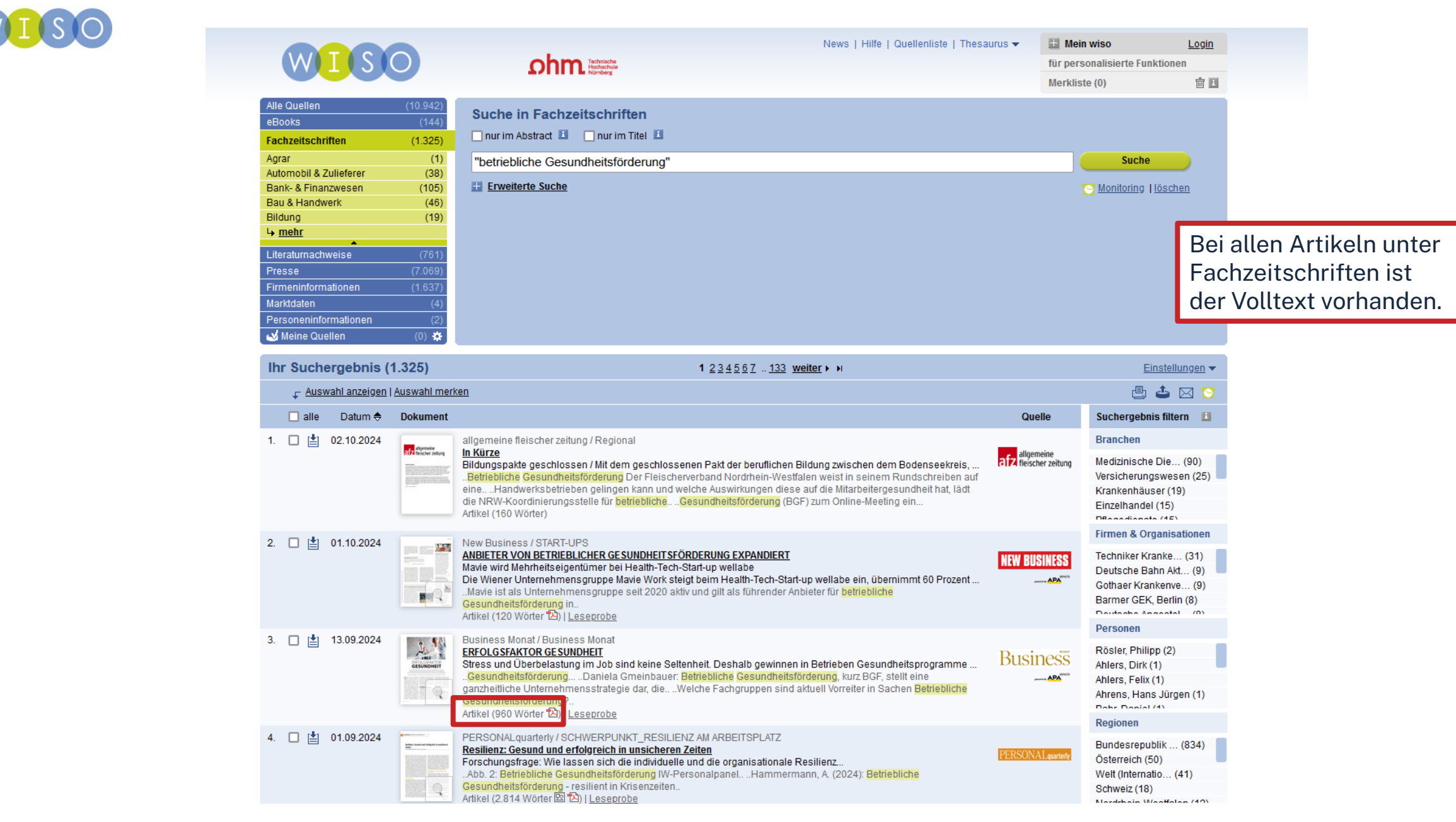

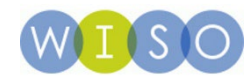

|                                                       |                                                                                  |                                                                                                    | News   Hilfe   Quellenli                                                                                                    | ste   Thesaurus 🔻 👘                                  | 🔛 Mein wiso         | <u>Login</u>                                       |
|-------------------------------------------------------|----------------------------------------------------------------------------------|----------------------------------------------------------------------------------------------------|----------------------------------------------------------------------------------------------------|------------------------------------------------------|---------------------|----------------------------------------------------|
| (W) I (S)                                             | S (O)                                                                            | ohm Technische<br>Hochschule                                                                                                    |                                                                                                    |                                                      | für personalisierte | Funktionen                                         |
|                                                       |                                                                                  |                                                                                                    |                                                                                                    |                                                      | Merkliste (0)       | ŵ I                                                |
| Alle Quellen<br>eBooks<br>Fachzeitschriften           | (10.942)<br>(144)<br>(1.325)                                                     | Suche in Fachzeitschriften                                                                                                    |                                                                                                    |                                                      | _                   |                                                    |
| Agrar Arti                                            | ikel — ANBIETER                                                                  | VON BETRIEBLICHER GESUNDHEITSFÖR                                                                                                    | RDERUNG EXPANDIERT                                                                                                    |                                                      | ×                   |                                                    |
| Automobil & Zuli<br>Bank- & Finanzw<br>Bau & Handweri |                                                                                  | zurück Dokument 2 von                                                                                                    | 1.325 <u>weiter</u>                                                                                                    |                                                      |                     | l <u>löschen</u>                                   |
| Bildung<br>└→ <u>mehr</u><br>Literaturnachwer         | NEW RUSI                                                                         | NESS                                                                                                    | A <sup>+</sup> 🔮 🖬 🕹 🖆 🖂 📣<br>Verfügbare Zusatzdokumente:                                                                                   | Inhaltsverzeichnis<br>New Business<br>Heft 10 / 2024 | B                   |                                                    |
| Firmeninformatio                                      | NLW DUUI                                                                         | ntoo                                                                                                    | Ganzseiten PDF (133,9 kB) 🖄                                                                                                    | LEGAL-TECH-STAR                                      | RT-UP S.37          |                                                    |
| Marktdaten                                            | presented by                                                                     | APA                                                                                                    |                                                                                                    | INKUBATIONSPRO                                       | GRAMM S.37          |                                                    |
| Personeninform                                        |                                                                                  | No 40 04 40 0004 0 07                                                                                                    |                                                                                                    | JUBILÄUMSKONFE                                       | RENZ S.38           |                                                    |
| Meine Quelle                                          |                                                                                  |                                                                                                    |                                                                                                    | INTELLIGENTE VER                                     | RKEHRSSY<br>S.38    |                                                    |
| Ihr Sucher                                            | ANDIETER                                                                         | VON BETRIEBLICHER GESUNDHI                                                                                                    | EITSFORDERUNG EXPANDIER I                                                                                                    | Weitere                                              |                     | instellungen 👻                                     |
|                                                       | Mavie wird M                                                                     | lehrheitseigentümer bei Health-Tech-St                                                                                                    | tart-up wellabe                                                                                                    |                                                      |                     |                                                    |
|                                                       | Die Wiener Unter<br>des Münchener U                                              | rnehmensgruppe Mavie Work steigt beim Health-T<br>Jnternehmens und expandiert damit in den deutso                                                                          | ech-Start-up wellabe ein, übernimmt 60 Prozent<br>chen Markt. wellabe bietet Gesundheits-Checks                                             |                                                      |                     | 📥 🖂 😭                                              |
|                                                       | am Arbeitsplatz, j<br>2018 gegründete                                            | personalisierte, digitale Präventionsprogramme so<br>Start-up betreut aktuell rund 100 B2B-Kunden bei                                                                      | owie mobile Gesundheitsstationen an. Das<br>i der betrieblichen Gesundheitsvorsorge, Mavie                                                  |                                                      |                     |                                                    |
| 1. L] <u>⊨</u> 0.                                     | ist als Unternehn<br>Österreich und b<br>wellabe setzt Mav<br>Marktposition zu : | nensgruppe seit 2020 aktiv und gilt als führender /<br>etreut aktuell rund 190 Unternehmen mit rund 145<br>vie laut Geschäftsführer Christoph Schnedlitz einer<br>stärken. | Anbieter für betriebliche Gesundheitsförderung in<br>.000 Mitarbeiter:innen. Mit dem Einstieg bei<br>n weiteren Expansionsschritt, um seine |                                                      |                     | e Die (90)<br>gswesen (25)<br>iser (19)<br>al (15) |

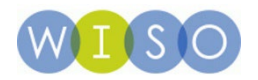

| Alle Quellen       (10.942) <u>Alle Quellen       (10.942)         <u>Books</u>       (144)         <u>Fachzeitschriften</u>       (1325)         <u>Literaturnachweise</u>       (761)         <u>Psychologie</u>       (14)         <u>Recht</u>       (15)         <u>Sozialwissenschaften</u>       (258)         <u>Technik</u>       (65)         <u>Wirtschaftswissenschaften</u>       (454)         <u>Presse</u>       (7.069)   </u>        | e   Thesaurus V<br>für personalisierte Funktionen<br>Merkliste (0)  I<br>Suche<br>Monitoring   löschen                                                                                                    |
|----------------------------------------------------------------------------------------------------|----------------------------------------------------------------------------------------------------|
| Firmeninformationen       (1.637)         Marktdaten       (4)         Personeninformationen       (2)         ✓ Meine Quellen       (0) 🏶         Ihr Suchergebnis (761)       1 234587 77 weiter ► Ħ         ✓ Auswahl anzeigen   Auswahl merken         alle Datum        Dokument         1.           2024           Arbeit, Gesundheit, Unfallversicherung<br>Planetare Gesundheit als betriebliche Gesundheitsförderung<br>Referenz (26 Wörter) | Inr Sucher     Referenz - Betriebliche Gesundheitsförderung in Deutschland für alle?     Inr Sucher     Referenz   Betriebliche Gesundheitsförderung in Deutschland für alle?                                                                                                    |
| 2. 2024 Der öffentliche Dienst<br>Betriebliche Gesundheitsförderung, Pakt für den Öffentlichen Gesundheitsdienst (ÖGD)<br>Marburger, Dietmar<br>Referenz (29 Wörter)                                                                                                    | 3       Image: Second Second Sec |
| 3. 2023 In: Ebert, David Daniel; Baumeister, Harald / Digitale Gesundheitsinterventionen. Anwendungen in Therapie<br>Betriebliche Gesundheitsförderung / Workplace health promotion (DeepL)<br>Lehr, Dirk; Boß, Leif<br>Abstract (284 Wörter)                                                                                                    | 5          Image: Several state Several and any every optimical name every optimical name every every optimical name every optimical name every optimical name every optimical name every optimical name every optimical name every optimical name every optimical name every optimical name every optimical name every optimical name every optimical name every optimical name every optimical name every every optimical name every every optimical name every every optimical name every every          |

in ▼ ©

(65) e (38)

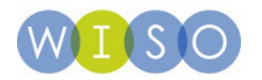

| HOCHSCHULBIBLIOTHEK<br>GEORG-SIMON-OHM-HOCHSCHULE NÜRNBERG                                                                                                    | Sprache: Deutsch x                                                                                                    |
|----------------------------------------------------------------------------------------------------|----------------------------------------------------------------------------------------------------|
| Titel:         Betriebliche Gesundheitsförderung in Deutschland für alle?           Linkquelle:         Gesundheitswesen [0941-3790]         Hollederer, Alfons J.:2023 Bd.:85 H.:4 S.                                                                                                    | 277 -288                                                                                                    |
| <ul> <li>Volltext verfügbar über Thieme Connect Journals <ol> <li>Jahr: 2023 Band: 85 Heft: 4 Startseite: 277 Los</li> </ol> </li> <li>Das will ich haben! Ein Service des Bibliotheksverbundes Bayern Los</li> <li>Kostenpflichtige Dokumentlieferung von Subito Los</li> <li>Bestand innerhalb des Bibliotheksverbundes Bayern Los</li> </ul> | <ol> <li>Volltext vorhanden?</li> <li>Wenn nicht, prüfen, ob ein<br/>Printexemplar in Nürnberg vorhanden<br/>ist.</li> <li>Oder: Fernleihe nutzen.</li> </ol> |
| Suche bei einer Internet-Suchmaschine Los      Google      Suchbegriffe: Betriebliche Gesundheitsförderung                                                                                                    |                                                                                                    |
| Suche bereiner wissenschaftlichen Suchmaschine Los                                                                                                    |                                                                                                    |
|                                                                                                    | Weitere Optionen -                                                                                                    |

© 2024 SFX by Ex Libris Inc. | Cookie-Richtlinie CrossRef unterstützt

## ohm

# **Fazit zur WISO**

- Für den ersten Einstieg gut geeignet
- Quellen sorgfältig prüfen!
- Fachübergreifende Datenbank: Inhalte z.B. aus den Wirtschafts- und Sozialwissenschaften bzw. Technik
- Interessant: enthält Firmeninformationen, Marktdaten und Personeninformationen
- Enthält wirtschaftswissenschaftliche Fachzeitschriften
- Enthält Publikumszeitschriften und Tageszeitungen
- Viele Filtermöglichkeiten

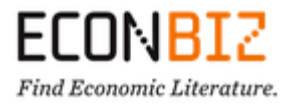

| DBIS Datenbank Suchen Fachgebiete                                                                                                   |                            | Zugang über<br>Bibliothek der Technischen | chm<br>echnischen Hochschule Nürnberg Georg Simon C |  |
|----------------------------------------------------------------------------------------------------|----------------------------|-------------------------------------------|-----------------------------------------------------|--|
|                                                                                                    | Home                       | Literatursuche nach Fakultäten            | Elektronische Zeitschriftenbib                      |  |
| Zurück zur Ergebnisliste                                                                                                    |                            |                                           |                                                     |  |
| • COP                                                                                                    |                            |                                           |                                                     |  |
| EconBiz ist ein Rechercheportal / Discovery System für die Wirtschaftswissenschaften. Es                                            | s bietet u.a.: Eine Litera | ıtursuche in wichtigen deutschen u        | und internationalen                                 |  |
| wirtschaftswissenschaftlichen Datenbanken, incl.                                                                                    |                            |                                           |                                                     |  |
|                                                                                                    |                            |                                           |                                                     |  |
| Mehr zeigen 🗸                                                                                                    |                            |                                           |                                                     |  |
| Mehr zeigen 🗸                                                                                                    |                            |                                           |                                                     |  |
| Mehr zeigen ∨<br>Frei verfügbar                                                                                                    |                            |                                           |                                                     |  |
| Mehr zeigen ∨<br>Frei verfügbar                                                                                                    |                            |                                           |                                                     |  |
| Mehr zeigen V Frei verfügbar Formaltyp Online                                                                                       |                            |                                           |                                                     |  |
| Mehr zeigen ✓<br>Frei verfügbar<br>Formaltyp Online<br>https://www.econbiz.de/                                                      |                            |                                           | ▲ Infos zum Zugang                                  |  |
| Mehr zeigen ✓<br>Frei verfügbar<br>Formaltyp Online<br>https://www.econbiz.de/<br>Zugangsart                                        |                            |                                           | ▲ Infos zum Zugang                                  |  |
| Mehr zeigen ✓<br>Frei verfügbar<br>Formaltyp Online<br>https://www.econbiz.de/<br>Zugangsart<br>Zugangslink https://www.econbiz.de/ |                            |                                           | ▲ Infos zum Zugang                                  |  |

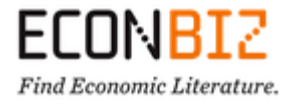

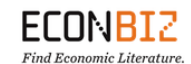

A-Z Beta Über EconBiz News Suchbegriffe finden (STW) Wissenschaftlich arbeiten Hilfe

Die Recherche ist auf deutsch und englisch möglich.

DE 🗸 Login 💄

ZBW

## Fachzeitschriften, Working Paper & Konferenzen in BWL und VWL

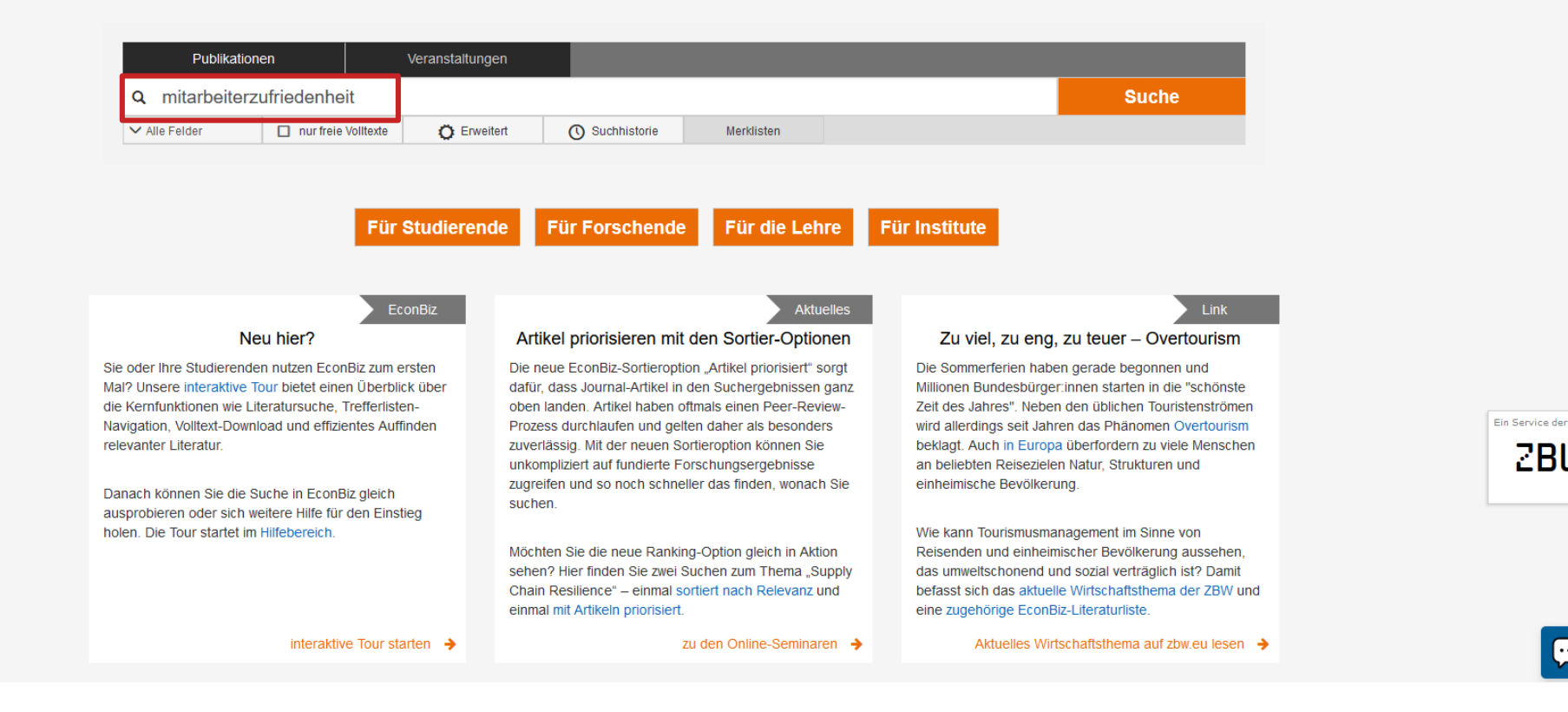

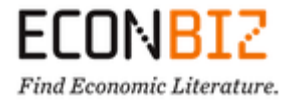

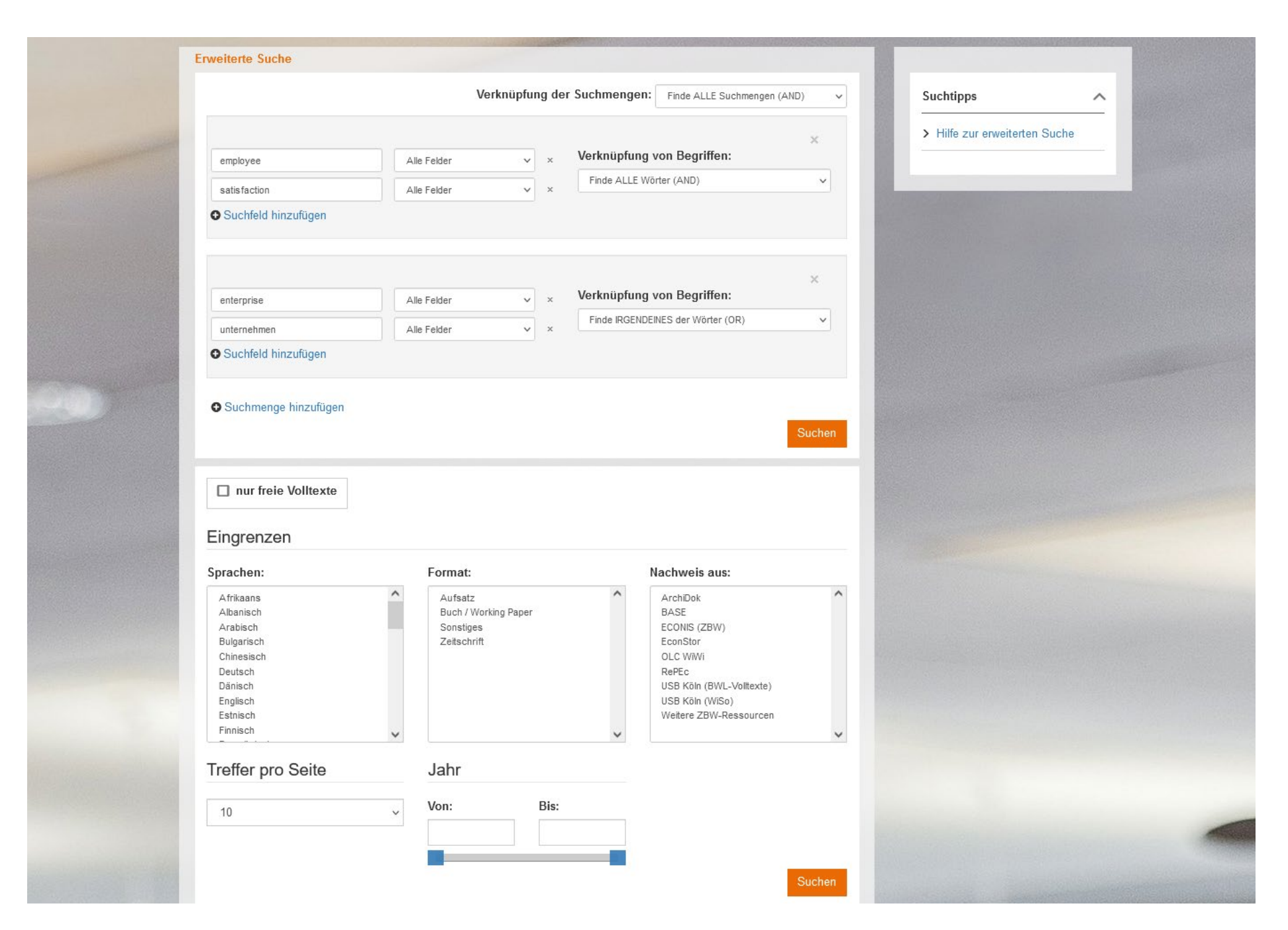

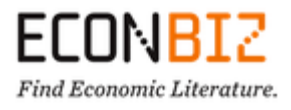

### EC \_ Find 1

| r ubinationen veranstall                                                                                                    | tungen                                                                                                    |                                                                                           |                                 |
|----------------------------------------------------------------------------------------------------|----------------------------------------------------------------------------------------------------|-------------------------------------------------------------------------------------------|---------------------------------|
| Q mitarbeiterzufriedenheit                                                                                                    |                                                                                                    | Suc                                                                                       | ne                              |
| ✓ Alle Felder                                                                                                    | Erweitert 🕐 Suchhistorie Merklisten                                                                                                    |                                                                                           |                                 |
| Sie sind hier: Home / Suche: mitarbeiterzufriedenheit                                                                                                    |                                                                                                    |                                                                                           |                                 |
| Treffer 1 - 10 von 12.763                                                                                                    | Sortieren Relevanz                                                                                                    | Such Valltaret                                                                            |                                 |
| 1 Mitarbeiterzufriedenheit : eine vergi<br>Nichtfamilienunternehmen<br>Graffius, Michael; Hansen, Christopher; Ho<br>(2020) 5, S. 306-310                                                                                                    | leichende Studie zwischen Familien- und<br>pon, Christina; In: Zeitschrift Führung + Organisation : ZfO 89                                                                                                    | ↓ Ja E Ope                                                                                | en Access<br>Itext lizenziert   |
| Online Resource                                                                                                    | zum Volltext   🗸 Weiter                                                                                                    |                                                                                           | griff ggf. über Weitere         |
| 2 Mitarbeiterzufriedenheit in KMU : mi<br>Modells und Potenzialanalyse der Mitar<br>Meyerding, Stephan G. H 2016                                                                                                    | it einer empirischen Erhebung auf Grundlage des Vitamin-<br>rbeiterzufriedenheitsmessung für die soziale und öko                                                                                                    | □ Zug                                                                                     | ;änge → hbz prüfen              |
|                                                                                                    | Google Scholar prüfen   🗸 Weiter                                                                                                    | re Zugänge Thema                                                                          | ^                               |
| 3 Controlling und Mitarbeiterzufrieden<br>Busch, Kai; Mäder, Olaf B In: Controlling                                                                                                    | I <b>heit</b><br>g : Zeitschrift für erfolgsorientierte 28 (2016) 11, S. 694-702                                                                                                    | <ul> <li>☑ ☑ Alles</li> <li>☑ Arbeitszufriedenheit</li> <li>☑ Job satisfaction</li> </ul> | 12.590<br>12.281                |
| Online Resource                                                                                                    | zum Volitext   🗸 Weiter                                                                                                    | re Zugange                                                                                | 2.655                           |
| 4 Mitarbeiterzufriedenheit : Abschluss<br>Klein-Schneider, Hartmut (Bedaktion) - 200                                                                                                    | sbericht<br>02                                                                                                    | Christen     Christen                                                                     | 2.301                           |
| Den Anlass zur Gründung eines Fachauss<br>Interesse an Vorgehensweisen zur Mes<br>beteiligten Unternehmen sehr unterschiedli<br>zu orlangen und die Mitscheiter am entstele                                                                                                    | ichusses "Mitarbeiterzufriedenheit" bildete das zunehmende<br>isung und Verbesserung der Mitarbeiterzufriedenheit in den<br>lich, detaillierte Erkenntnisse über die Mitarbeiterzufriedenheit                                                                                                    | Work behaviour     mehr                                                                   | 2.295<br>Ein Service der<br>ZBW |
| frei zugänglich                                                                                                    | E zum Volltext   V Weiter                                                                                                    | re Zugänge Online-Verfügbarkeit                                                           | ^                               |
|                                                                                                    |                                                                                                    | I Alles                                                                                   |                                 |
| 5 Article The modiating effect of effective commi                                                                                                    | The second second company company and the second second se |                                                                                           | 1 762                           |
| 5 Article The mediating effect of affective commi<br>and turnover intentions : does this relat<br>Moreira, Ana; Tomás, Carla; Antunes, Arm                                                                                                    | tionship depend on the employee's generation<br>anda - In: Administrative Sciences : open access journal 14 (2024)                                                                                                    | ★ □ Grei                                                                                  | 2.988                           |
| 5 The mediating effect of affective commi<br>and turnover intentions : does this relat<br>Moreira, Ana; Tomás, Carla; Antunes, Arm<br>5, S. 1-23<br>The main objective of this investigation was<br>practices on turnover intentions and whether<br>study's objectives was to test whether these | tionship depend on the employee's generation<br>nanda - In: Administrative Sciences : open access journal 14 (2024)<br>s to study the effect of organizational competency development<br>er affective commitment explains this relationship. Another of the<br>se relationships vary according to the                                                                                                    | Dobestimmt     D Frei  Publikationsform      Grai                                         | 2.988                           |

1

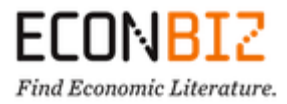

| ECONB<br>Find Economic Lite | IZ<br>erature. A-Z                                                                                                    | Beta   Über Eco                                                                 | nBiz   News   Suchbegriffe                                                                                                    | ə finden (STW)   Wis                                                                                       | senschaftlich arbeiten                                                  | Hilfe                     |                                                                                                    | I                                                                                                    | DE 🗸 Login 💄                                                                                                 |        |                                                                                                    |
|-----------------------------|----------------------------------------------------------------------------------------------------|---------------------------------------------------------------------------------|----------------------------------------------------------------------------------------------------|----------------------------------------------------------------------------------------------------|-------------------------------------------------------------------------|---------------------------|----------------------------------------------------------------------------------------------------|----------------------------------------------------------------------------------------------------|----------------------------------------------------------------------------------------------------|--------|----------------------------------------------------------------------------------------------------|
|                             | Publikation<br>Q Suche nach<br>V Alle Felder<br>Sie sind hier: Home / Such                                              | nen<br>h Publikationer<br>nur freie Vollta<br>ne / Mitarbeiterzufrieden         | Veranstaltungen                                                                                                    | O Suchhistorie                                                                                             | Merklisten                                                              |                           | -                                                                                                    | Suche                                                                                                    |                                                                                                    |        |                                                                                                    |
|                             | <ul> <li>Zur Trefferliste</li> <li>Mita<br/>und<br/>Michae</li> <li>Jahr:</li> <li>Autor/in</li> <li>Erschie</li> </ul> | rbeiterzufried<br>Nichtfamilien<br>el Graffius/Christophe<br>nnen:              | Ienheit : eine verglei<br>iunternehmen<br>r Hansen/Christina Hoon/Kai C. I<br>2020<br>Graffius, Michael & ; Hansen, C<br>A<br>Zeitschrift Führung + Organisatio<br>0722-7485, ZDB-ID 625619-3 E | chende Studie<br>Bormann<br>hristopher 1; Hoon, Ch<br>n : ZfO Stuttgart : Sch<br>Id. 89.2020, 5, S. 306-3: | zwischen Fami<br>ristina 💄 ; Bormann, Ka<br>näffer-Poeschel, ISSN<br>10 | 1 von 12.763 ≫<br>lien- ★ | Ähnliche Tre<br>> What make:<br>Bormann, K<br>> Identity Lea<br>Boberg, Pai<br>> Identity leac<br>Boberg, Pai | ffer (Personen)                                                                                                    |                                                                                                    |        |                                                                                                    |
|                             | Online<br>Weitere Angaben<br>Publikationsform<br>(Subkategorien):<br>Sprache:<br>Nachweis aus:                          | Resource<br>Fehler melden<br>Aufsatz<br>Aufsatz in Ze<br>Deutsch<br>ECONIS - On | itschrift ; Article in journal<br>nline-Katalog der ZBW                                                                                                    |                                                                                                    | zum Volitext                                                            | Veitere Zugänge           |                                                                                                    | Currick zur Suche      Zurick zur Suche      Zurick zur Suche      De merst Suche      Meuwicht Anzeiten II duswahl merkan      de      Mew Vork Anzeite für eine bessen      de Besteutung in formeller Kommuni      Beiter Vork destrachten beiter      Meuw Vork Anzeite für eine bessen      Beiter Vork destrachten vorgenisationa      Beiter Vork destrachten für difficulten      Verwichten oder Suchersteinen vorgenisationa      Beiter Vork destrachten für difficulten      Verwichten oder Suchersteinen für difficulten      Verwichten oder Suchersteinen für difficulten      Verwichten oder Suchersteinen für difficulten      Verwichten oder Suchersteinen für difficulten      Verwichten oder Suchersteinen für difficulten      Verwichten oder Suchersteinen für difficulten      Verwichten oder Suchersteinen | e Arbeitsoestaitung<br>taltungsortizie der außeren Weit<br>ein Wandels<br>kation<br>ende mit Autismus<br>nen | Ne<br> | vs   Hiffe   Quellenliste   Thesaurus →<br>Jahrgang<br>2023 2022 2021 2020<br>2019 2018 2017 2016 2015<br>2014 2013 2017 2016 2015<br>204 203 2002 2001 2000<br>1999 1998 1997 1996<br>Ausgabe<br>Heffs / 2024<br>Heff / 2024<br>Heff / 202 |

1 Auswahl anzeigen | Auswahl merken

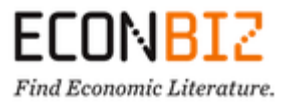

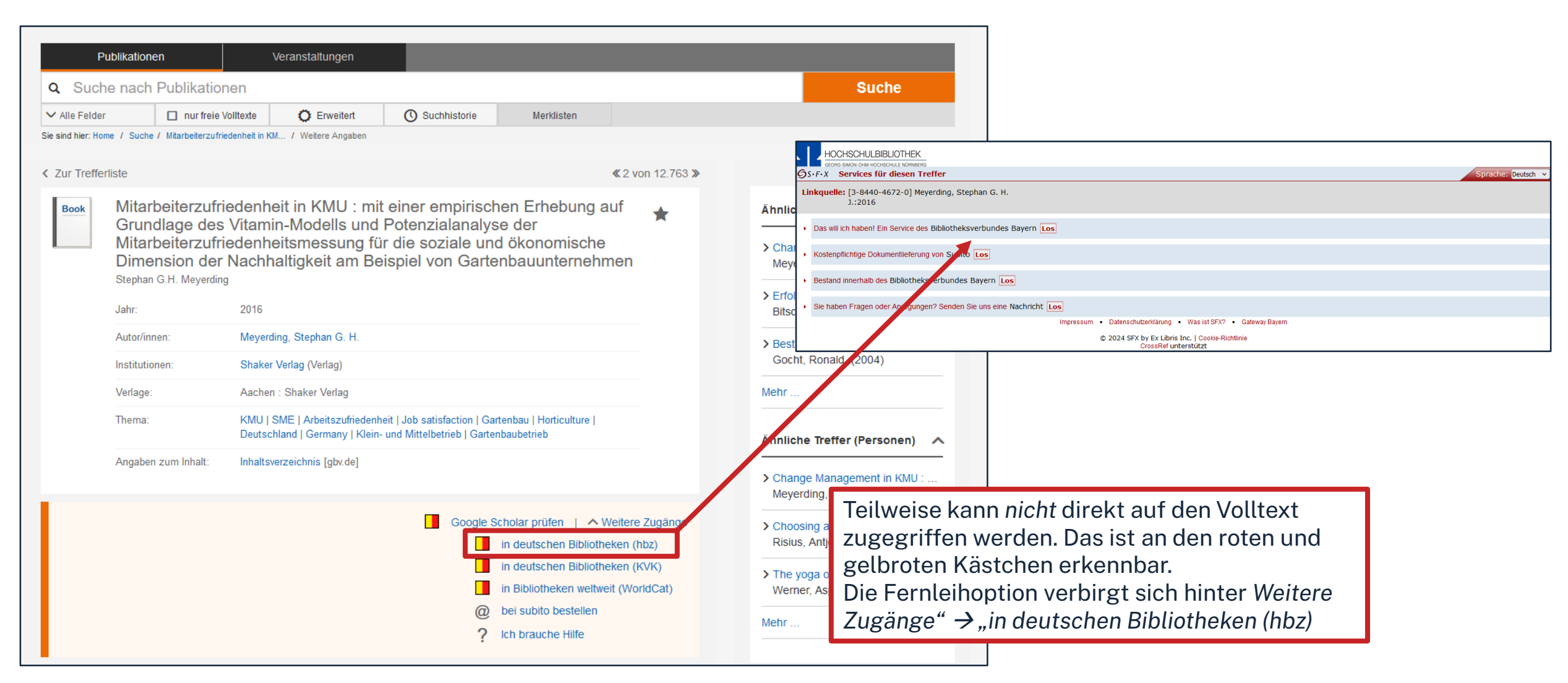

## Ωhm

# Fazit zur EconBiz

- Sehr übersichtliche Datenbank
- Viele Inhalte/Volltexte
- Suche auf Deutsch und Englisch möglich
- Fachlicher Schwerpunkt auf VWL und BWL

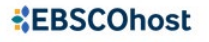

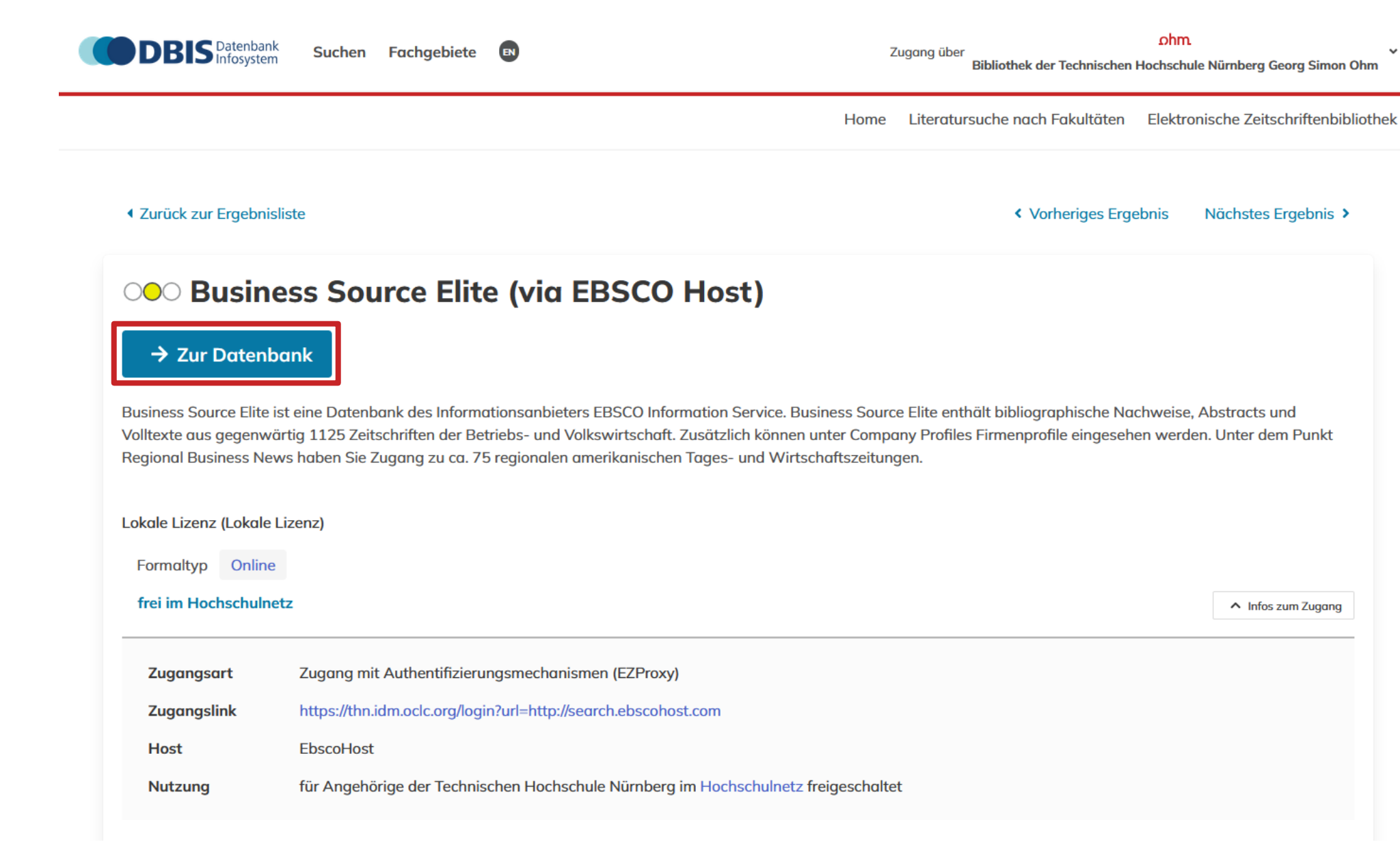

| EBSCOhost  |                                                                                                    |                                                                                                    |                                      |
|------------|----------------------------------------------------------------------------------------------------|----------------------------------------------------------------------------------------------------|--------------------------------------|
| *EBSCOhost | <b>Choose Databases</b><br>To search within a single database, click the database name listed below. To select more than one<br>database to search, check the boxes next to the databases and click <i>Continue</i> . | Für die meisten Themen reicht es die<br>ausgewählten Datenbanken (hier blau markiert)<br>zu durchsuchen.<br>Alternativ können auch alle angekreuzt werden. | Technische Hochs<br>Nürnberg - Bibli |

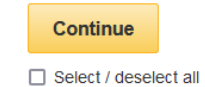

### Business Source Elite

This business database provides full text for over 1,000 business publications. The rich collection of titles in *Business Source Elite* provides information dating back to 1985. More than 10,100 substantial company profiles from Datamonitor are also included. This database is updated on a daily basis via EBSCO*host*.

### Title List More Information

### Regional Business News

This database provides comprehensive full text coverage for regional business publications. Regional Business News incorporates coverage of more than 80 regional business publications covering all metropolitan and rural areas within the United States.

### Title List 📑 More Information

### Academic Search Elite

Academic institutions worldwide depend on this database as their core resource of scholarly information. Academic Search Elite contains full text for more than 2,100 journals, Nearly 150 journals have PDF images dating back to 1985.

Title List More Information

### Library, Information Science & Technology Abstracts

Library, Information Science & Technology Abstracts (LISTA) indexes more than 560 core journals, nearly 50 priority journals, and nearly 125 selective journals; plus books, research reports and proceedings. Subject coverage includes librarianship, classification, cataloging, bibliometrics, online information retrieval, information management and more. Coverage in the database extends back as far as the mid-1960s.

### Title List 📑 More Information

### \*EBSCOhost

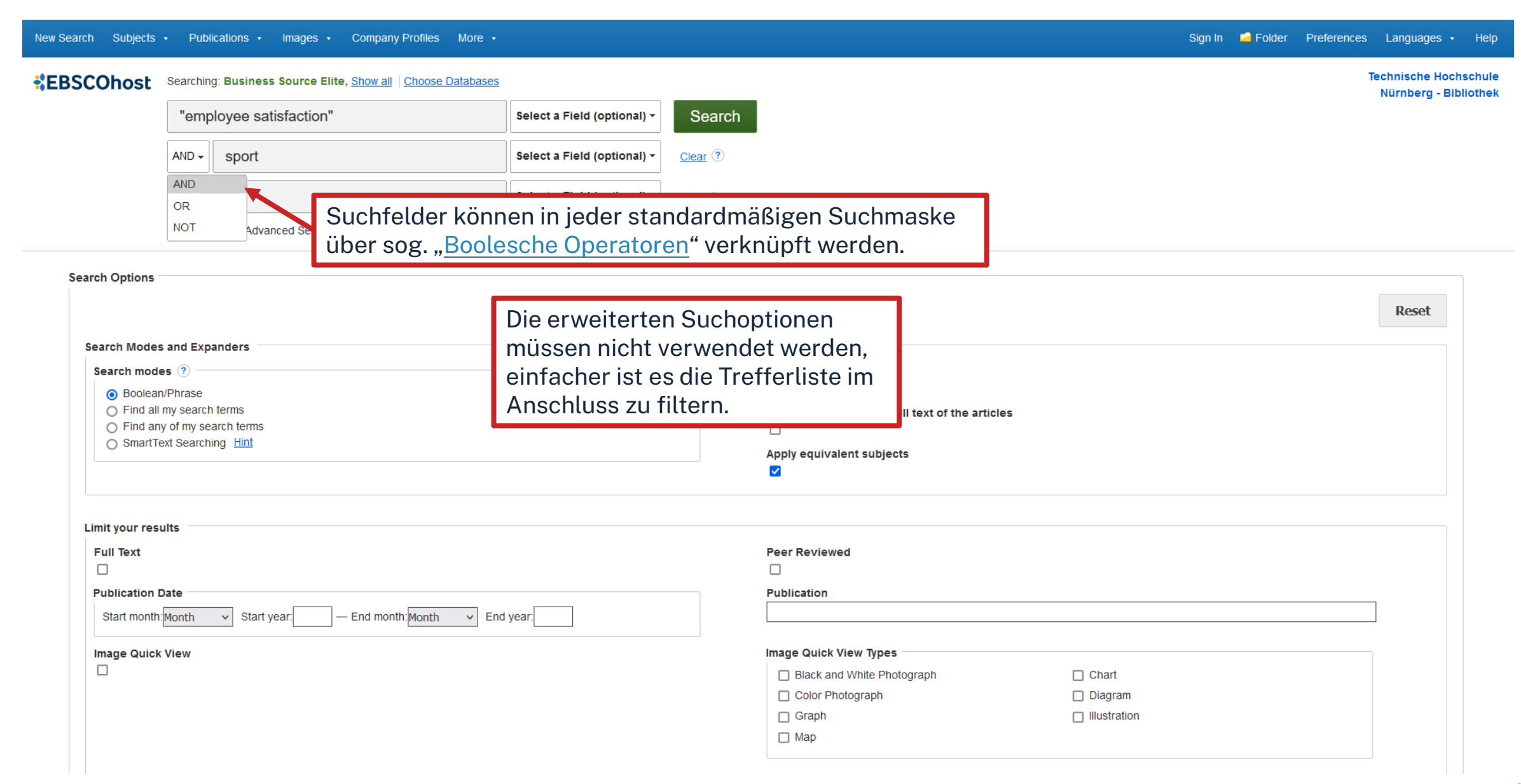

### \*EBSCOhost

| Filtermöglichkeite<br>der Trefferliste                                                                                                    | en                                                                                                    |
|----------------------------------------------------------------------------------------------------|----------------------------------------------------------------------------------------------------|
| <ul> <li>Refine Results</li> <li>Current Search *</li> <li>Boolean/Phrase:         <ul> <li>"employee satisfaction" A ND sport</li> <li>Expanders</li> <li>Apply equivalent subjects</li> </ul> </li> </ul> | Search Results: 1 - 50 of 323     Imployee Satisfaction in Sport: Development of a Multi-Dimensional Model in Coaching.     Imployee Satisfaction in Sport: Development of a Multi-Dimensional Model in Coaching.     Imployee Satisfaction in Sport: Development of a Multi-Dimensional Model in Coaching.     Imployee Satisfaction in Sport: Development of a Multi-Dimensional Model in Coaching.     Imployee Satisfaction: Job satisfaction; Job satisfaction; EMPLOYEE attitudes; QUALITY of work life; EMPLOYEE participation in management; COACHING (Athletics); Other Similar Organizations (except Business, Professional, Labor, and Political Organizations)   Check SFX for full text availability Check SFX for full text                                                                                                    |
| Source Types<br>Academic Journals<br>Limit To<br>Full Text<br>Peer Reviewed<br>Image Quick View                                                                                                    | 2. EMPLOYABILITY OF GRADUATES IN THE FIELD OF PHYS<br>AND "KINETOTHERAPY" IN THE SOUTHWEST REGION OF<br>AND "KINETOTHERAPY" IN THE SOUTHWEST REGION OF<br>ACademic<br>Journal<br>Academic<br>Journal<br>Ceck SFX for full text availability Check SFX for full text                                                                                                    |
| From: To:<br>1986 Publication Date 2024<br>Show More<br>Source Types<br>All Results<br>Academic Journals (323)<br>Magazines (41)                                                                            | <ul> <li>3. Prosocial Bonuses Increase Employee Satisfaction and Team Performance.</li> <li>Image: Solution of the state of the state of the</li></ul> |

# **\*EBSCOhost** Volltext direkt verfügbar

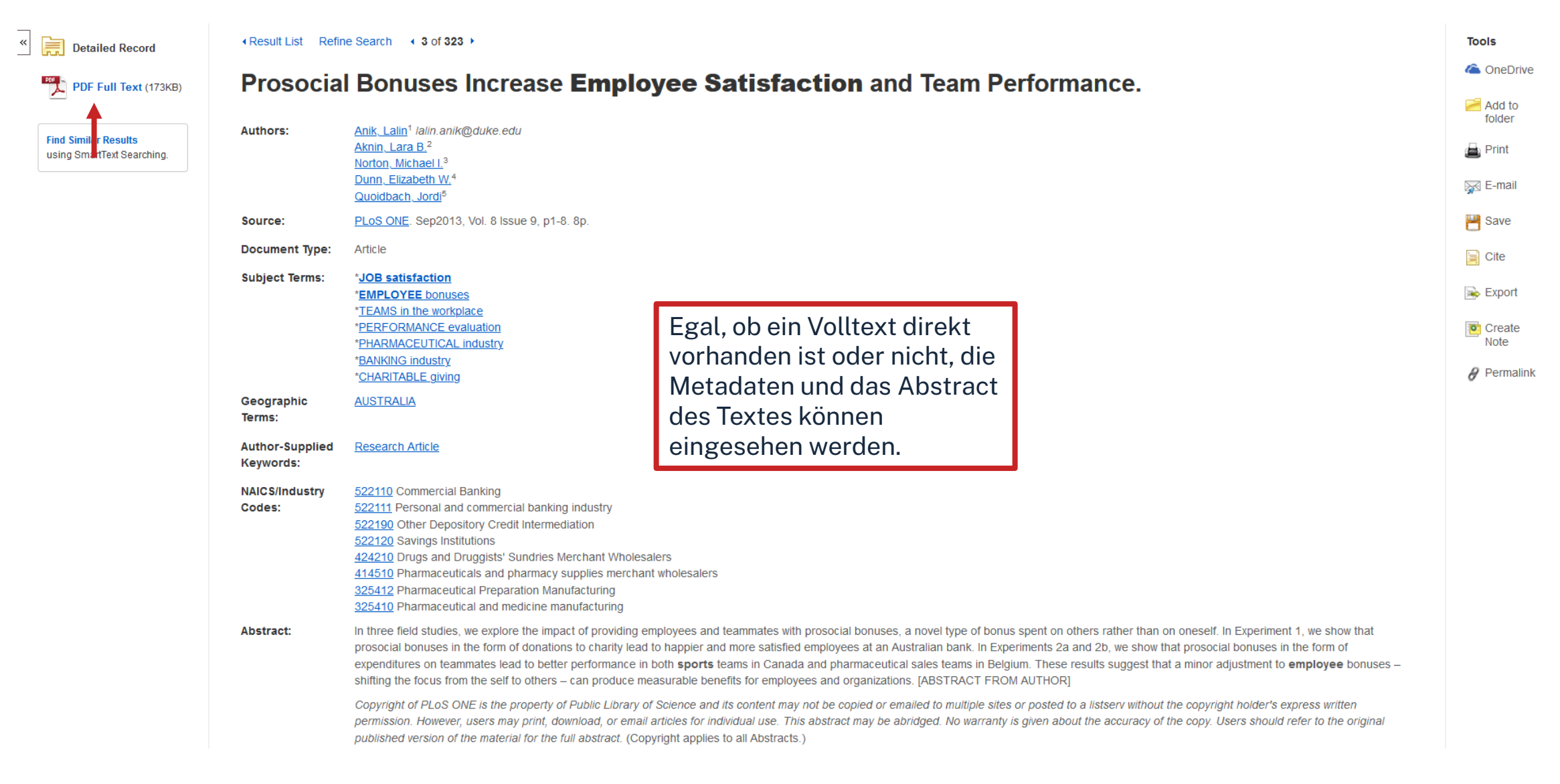

# **Volltext nicht direkt verfügbar**

| Detailed Record                                                    | Result List Refine       | e Search 4 1 of 323 +                                                                                                    |                                                                                                    |                                                                     | Tools                             |                                                                              |                     |
|--------------------------------------------------------------------|--------------------------|----------------------------------------------------------------------------------------------------|----------------------------------------------------------------------------------------------------|---------------------------------------------------------------------|-----------------------------------|------------------------------------------------------------------------------|---------------------|
| Check SFX for full text<br>availability Check SFX for<br>full text | Employe                  | ee Satisfaction in                                                                                                    | Sport: Development of a Multi-Dimensional Model in Coaching.                                                                                                    |                                                                     | Add to                            |                                                                              |                     |
|                                                                    | Authors:                 | Dixon, Marlene A. <sup>1</sup><br>Warner, Stacy <sup>1</sup>                                                                                           |                                                                                                    |                                                                     | Print                             |                                                                              |                     |
| Find Similar Results                                               | Source:                  | Journal of Sport Management. Mar2010                                                                                                    | /ol. 24 Issue 2, p139-168. 30p. 1 Diagram, 2 Charts.                                                                                                    |                                                                     |                                   |                                                                              |                     |
| using smarrex searching.                                           | Document Type:           | Article                                                                                                    | δs·F·X Services für diesen Treffer                                                                                                    |                                                                     |                                   | •                                                                            | Sprache: Deutsch 🗸  |
|                                                                    | Subject Terms:           | *SPORTS administration<br>*JOB satisfaction<br>*EMPLOYEE attitudes<br>*QUALITY of work life<br>*EMPLOYEE morale<br>*EMPLOYEE participation in manageme | Titel: EMPLOYABILITY OF GRADUATES IN THE FIELD OF PHYSICAL EDUCATION AND S<br>SOUTHWEST REGION OF OLTENIA.<br>Linkquelle: Analele Universității Constantin Brâncuși din Târgu Jiu : Seria Economie [1844-7 | SPORT, STUDIES<br>2007] RĂZVAN, E                                   | PROGRAMS '<br>BARBU MIHAI         | PHYSICAL AND SPORTS EDUCATION" AND "KII<br>CONSTANTIN J.:2020 H.:6 S.:48 -56 | NETOTHERAPY" IN THE |
|                                                                    | NAICS/Industry<br>Codes: | * <u>COACHING (<b>Athletics</b>)</u><br><u>813990</u> Other Similar Organizations (exc                                                                 | Volltext verfügbar über DOAJ Directory of Open Access Journals                                                                                                    |                                                                     |                                   |                                                                              |                     |
|                                                                    | Abstract:                | Despite the overwhelming emphasis on, dissatisfaction. The purpose of this inve                                                                        | Jahr: 2020 Band: Heft: 6 Startseite: 48 Los                                                                                                    |                                                                     |                                   |                                                                              |                     |
|                                                                    |                          |                                                                                                    | Jahr: 2020 Band: Heft: 6 Startseite: 48 Los                                                                                                    | _                                                                   |                                   |                                                                              |                     |
|                                                                    |                          |                                                                                                    | Volltext verfügbar über ROAD: Directory of Open Access Scholarly Resources                                                                                                    | SF                                                                  | X find                            | let den Volltext dann                                                        |                     |
|                                                                    |                          |                                                                                                    | Jahr: 2020 Band: Heft: 6 Startseite: 48 Los                                                                                                    | en                                                                  | itwede                            | er in einer anderen                                                          |                     |
|                                                                    |                          |                                                                                                    | Das will ich haben! Ein Service des Bibliotheksverbundes Bayern Los                                                                                                    | VO                                                                  | n der l                           | Bibliothek                                                                   |                     |
|                                                                    |                          |                                                                                                    | Kostenpflichtige Dokumentlieferung von Subito Los                                                                                                    | liz                                                                 | enzier<br>kann i                  |                                                                              |                     |
|                                                                    |                          |                                                                                                    | Bestand innerhalb des Bibliotheksverbundes Bayern Los                                                                                                    | be                                                                  | estellt                           | werden.                                                                      |                     |
|                                                                    |                          |                                                                                                    | Suche bei einer Internet-Suchmaschine Los                                                                                                    |                                                                     |                                   |                                                                              |                     |
|                                                                    |                          |                                                                                                    | Google  V Suchbegriffe: EMPLOYABILITY OF GRADUATES IN                                                                                                    |                                                                     |                                   |                                                                              |                     |
|                                                                    |                          |                                                                                                    | Suche bei einer wissenschaftlichen Suchmaschine Los                                                                                                    |                                                                     |                                   |                                                                              |                     |
|                                                                    |                          |                                                                                                    | BASE<br>GoogleScholar<br>OAIster<br>Suchbegriffe: EMPLOYABILITY OF GRADUATES IN                                                                                                    |                                                                     |                                   |                                                                              |                     |
|                                                                    |                          |                                                                                                    | Sie haben Fragen oder Anregungen? Senden Sie uns eine Nachricht Los                                                                                                    |                                                                     |                                   |                                                                              |                     |
|                                                                    |                          |                                                                                                    | Impressum • Datenschutzer<br>© 2024 SFX by<br>Cro                                                                                                    | erklärung • Was ist<br>v Ex Libris Inc.   Coo<br>ossRef unterstützt | t SFX? • Gatev<br>okie-Richtlinie | way Bayern                                                                   |                     |

# Fazit zur Ebsco Business Source

- Sehr übersichtliche Datenbank
- Sehr differenzierte Suche möglich
- Große Auswahl
- Fachlicher Schwerpunkt auf Wirtschaftswissenschaften
- Suche nur auf Englisch möglich (deutsche Suchbegriffe schränken Treffermenge stark ein)

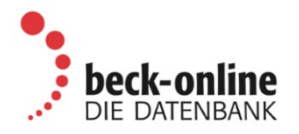

- Diese Datenbank kann über ein spezielles Authentifizierungsverfahren auch von zu Hause genutzt werden.
- Nötig ist eine TH-Email-Adresse
- Eine Erstregistrierung muss im physischen Hochschulnetz erfolgen! (VPN nicht ausreichend)
- Weitere Informationen und eine Anleitung finden sich unter <u>http://rzblx10.uni-regensburg.de/dbinfo/detail.php?bib\_id=fhb\_n&colors=&ocolors=&lett=fs&titel\_id=1168</u> unter dem Punkt "Hinweise"

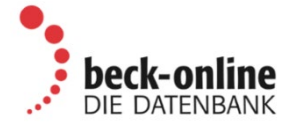

~

Home Literatursuche nach Fakultäten Elektronische Zeitschriftenbibliothek

| ○ <b>●</b> ○ Beck-                                                                                                    | online : die Datenbank                                                                                                    |                         |  |  |  |  |
|----------------------------------------------------------------------------------------------------|----------------------------------------------------------------------------------------------------|-------------------------|--|--|--|--|
| → Zur Datent                                                                                                    | ank                                                                                                    |                         |  |  |  |  |
| Beck-online deckt die                                                                                                    | Rechtswissenschaft umfassend ab.                                                                                          |                         |  |  |  |  |
| Mehr zeigen 🗸                                                                                                    |                                                                                                    |                         |  |  |  |  |
| Lokale Lizenz (Lokale                                                                                                    | Lizenz)                                                                                                    |                         |  |  |  |  |
| Formaltyp Online                                                                                                    |                                                                                                    |                         |  |  |  |  |
| Tipp: Wenn man die                                                                                                    | e Checkbox Unser beck-online unter dem Hauptsuchschlitz anhakt, reduziert sich auf der linken Seite die Inhaltsübersicht. |                         |  |  |  |  |
| für Angehörige der                                                                                                    | Technischen Hochschule Nürnberg im Hochschulnetz freigeschaltet                                                           | os zum Zugang           |  |  |  |  |
| Zugangsart                                                                                                    | Zugang mit Authentifizierungsmechanismen (Link mit Registrierung)                                                         | Achtung! Spezielles     |  |  |  |  |
| Zugangslink                                                                                                    | https://beck-online.beck.de                                                                                               | Registrierungsverfahren |  |  |  |  |
| Host                                                                                                    | Beck                                                                                                    | nötig                   |  |  |  |  |
| Beschreibung       Für alle Angehörigen der TH Nürnberg auch von zuhause nutzbar! Voraussetzung ist eine gültige E-Mail-Adresse der Technischen Hochschule<br>Nürnberg.         Bitte verwenden Sie nur aktuelle Internet-Browser-Versionen       Bitte registrieren Sie sich einmalig kostenlos. Die Erstregistrierung muss an der Hochschule direkt im physischen Hochschulnetz erfolgen, eine VPN-<br>Verbindung reicht dazu nicht mehr aus! Das Registrierungsverfahren wurde am 12.01.2018 von Beck geändert. Bitte registrieren Sie sich erneut,<br>sollte ihr bisheriges Login nicht mehr funktionieren. Eine Anleitung finden Sie auf den Seiten von Beck (Zugangsverfahren via 2FA). Beck-Online<br>kann dann von bis zu drei Endgeräten genutzt werden. Bitte löschen Sie keine Beck-Cookies! Diese dienen der Authentifizierung. Bitte verwenden<br>Sie keinen in private-Surf-Modus! Der Zugriff auf die Datenbank ist nach erfolgreicher Registrierung auch ohne VPN bzw. Hochschulnetz nach Login<br>möglich. |                                                                                                    |                         |  |  |  |  |

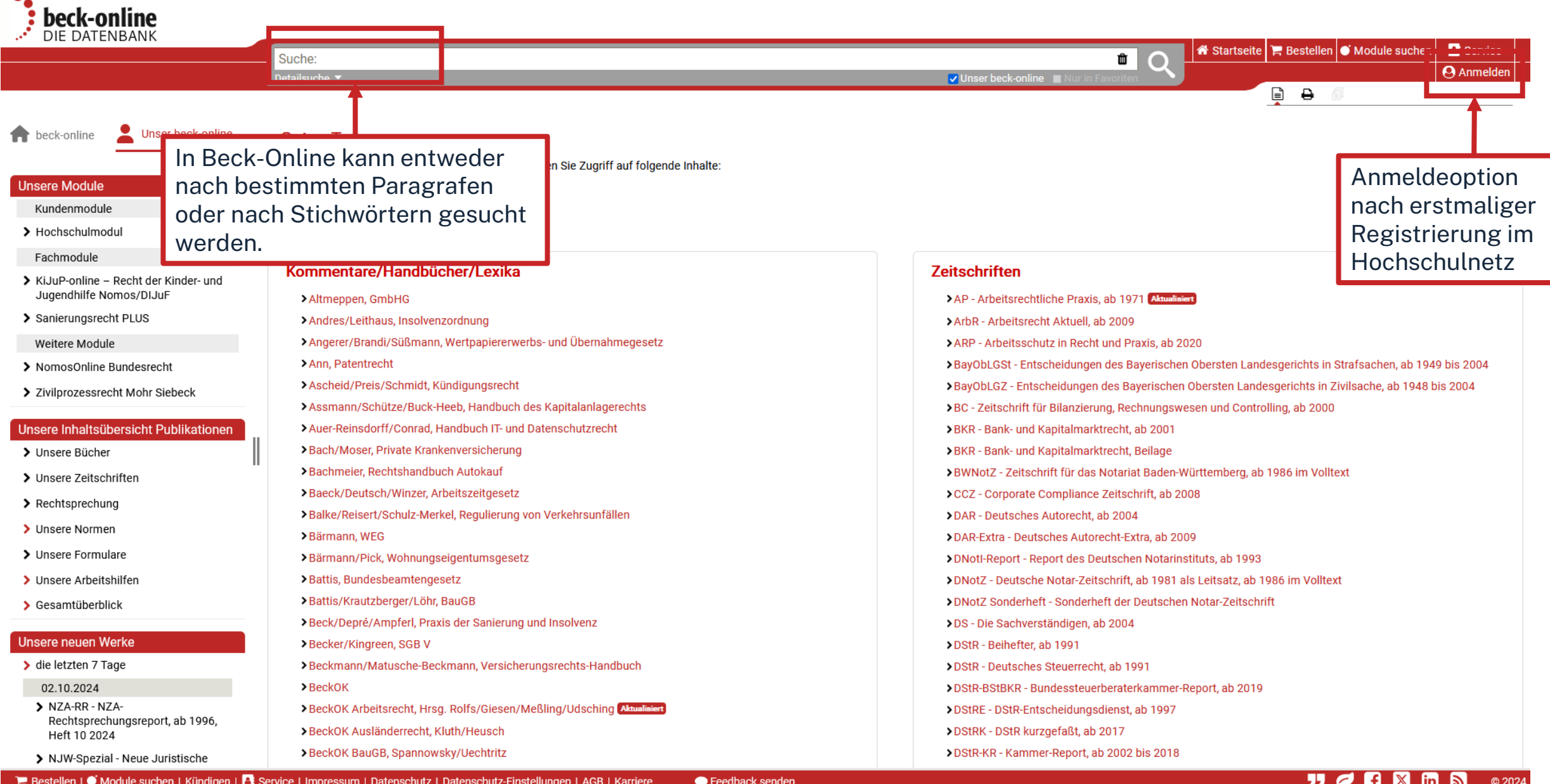

📜 Bestellen | 🔘 Module suchen | Kündigen | 📑 Service | Impressum | Datenschutz | Datenschutz-Einstellungen | AGB | Karriere

Feedback senden

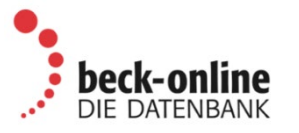

Steuern & Bilanzen beck-personal-portal beck-shop beck-akademie beck-stellenmarkt beck-aktuell Inhaltsverzeichnis des Gesetzes 希 Startseite 🏋 Bestellen 🍯 Module suchen Service Suche: hgb § 84 Û Anmelden Detailsuche 🔻 🗸 Unser beck-online 🔳 Ē ₽ 🖸 1 [Handelsgesetzbuch] [Verkündungsblatt ausgewertet bis 02.10.2024] Suche im Dokument. [HGB] Bund C.H.BECK § 84: Text gilt seit 01.01.2000 Siehe auch ... ٠ Gesetz HGB § 84<sup>[1]</sup> [Begriff des Handelsvertreters] > Zitiert in Normen 25 Verwaltungsvorschriften 2 (1) <sup>1</sup>Handelsvertreter ist, wer als selbständiger Gewerbetreibender ständig damit betraut ist, für einen anderen Unternehmer (Unternehmer) Geschäfte zu vermitteln oder in dessen Namen abzu-Gesamte Vorschrift schließen. <sup>2</sup>Selbständig ist, wer im wesentlichen frei seine Tätigkeit gestalten und seine Arbeitszeit bestimmen kann. Kommentare 8 ✓ HGB (2) Wer, ohne selbständig im Sinne des Absatzes 1 zu sein, ständig damit betraut ist, für einen Unternehmer Geschäfte zu vermitteln oder in dessen Namen abzuschließen, gilt als Angestellter. BeckOK Arbeitsrecht, 73. Edition BeckOK HGB, 43. Edition (3) Der Unternehmer kann auch ein Handelsvertreter sein. >Inhaltsverzeichnis (redaktionell) Ebenroth/Boujong, HGB, 5. A. 2024 schäfts-(4) Die Vorschriften dieses Abschnittes finden auch Anwendung, wenn das Unternehmen des Handelsvertreters nach Art oder Umfang einen in Erstes Buch Handelsstand (§§ 1 - 104a) Erfurter Kommentar, 24. A. 2024 betrieb nicht erfordert. Kommentare, Handbücher, Hopt, Handelsgesetzbuch, 43. A. 20... Siebenter Abschnitt Handelsvertreter Koller/Kindler/Drüen, HGB, 10. A. 20 .. (§§ 84 - 92c) Aufsätze etc., die sich [1] § 84 Abs. 4 angef. durch G v. 22.6.1998 (BGBl. I S. 1474). Münchener Kommentar HGB, 5. A. 2.. > § 84 [Begriff des Handelsvertreebenfalls mit diesem Oetker, Handelsgesetzbuch, 8. A. 20. ters Geltungszeiträume § 85 [Vertragsurkunde] Paragrafen beschäftigen. • 86 Handbücher § 86 [Pflichten des Handelsvertreters] Beck/Depré/Ampferl, Praxis der Sani. ab 01.01.2000 01.07.1998 - 31.12.1999 Bürkle, Compliance in Versicherungs... § 86a [Pflichten des Unternehmers] 01.01.1964 - 30.06.1998 Dauses/Ludwigs, EU-Wirtschaftsrec... 3 § 86b [Delkredereprovision] Dombert/Witt, AgrR, 3. A. 2022 § 87 [Provisionspflichtige Geschäfte] Ellenberger/Bunte, BankR-HdB, 6. A. ... Alle Fassungen anzeigen § 87a [Fälligkeit der Provision] Ausgewählte Fassungen vergleichen mehr ... § 87b [Höhe der Provision] Lexika 14 S 87c [Abrechnung über die Provision Die verschiedenen Fassungen eines Gesetzestextes können hier mit einem Klick verglichen werden.
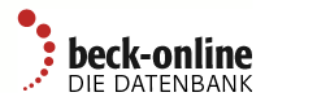

| DIE DATENBANK                                                                                                    |                                                                                                    |                                                                                                |             |                                                                                                    |
|----------------------------------------------------------------------------------------------------|----------------------------------------------------------------------------------------------------|------------------------------------------------------------------------------------------------|-------------|----------------------------------------------------------------------------------------------------|
|                                                                                                    | Suche: Betriebssport                                                                                                    |                                                                                                | R Besteller | Module suchen Treffer Service                                                                                                    |
|                                                                                                    | Detailsuche ▼                                                                                                    | er beck-online 🔳 Nur in Favoriten                                                              |             |                                                                                                    |
|                                                                                                    |                                                                                                    |                                                                                                |             |                                                                                                    |
| Filtermöglichkeiten                                                                                                    | 321 Treffer. Suche nach 'Betriebssport' nur in meinen Modulen                                                                                                    |                                                                                                |             | 🖪 Zu Ihrer Suche 🔺                                                                                                    |
|                                                                                                    | Suchkriterien: Publikationstyp: Aufsätze 🖲                                                                                                    |                                                                                                | ۲           | Definitionen: Betriebssport 1                                                                                                    |
| Treffer nach Publikationstypen                                                                                                    | Suchbereich: Unser beck-online Sortierung:   Relevanz  Datum 1 2 3                                                                                                    | >                   •                                                                          |             | <ul> <li>Küttner, Personalbuch</li> <li>1. Unfallversicherung Überschrift<br/>Autor Werk Randnummer</li> </ul>                                                  |
| Treffer nach Rechtsgebieten         > Bürgerliches Recht (86)                                                                                                   | LSK 2021, 03800914 Betriebssport als Versicherungsfall in der gesetzlichen Unfallversicherung? Hinweis zum Aufsatz von Patrick Rieger in SGb 2021, 27                                                                               | □ <del>0</del>                                                                                 | <b>)</b>    | Betriebssport Ruppelt Küttner<br>Personalbuch 2024 31. Auflage<br>2024 Stand: 01.01.2024<br>Mehr                                                                |
| <ul> <li>&gt; Handels- und Wirtschaftsrecht (64)</li> <li>&gt; Zivilverfahren/FamFG/Berufsrecht (32)</li> <li>&gt; Arbeits- und Sozialrecht (155)</li> </ul>    | NJW 2023, 1335 Aktuelle Entwicklungen im Recht der Gesetzlichen Unfallversicherung Aufsatz von Prof. Dr. Hermann Plagemann, Kerstin Radtke-Schwenzer                                                                                | La Constant der Gesetzlichen Unfallversicherung<br>Hermann Plagemann, Kerstin Radtke-Schwenzer |             | C. Sozialversicherungsrecht<br>Überschrift Autor Werk<br>Randnummer Betriebssport<br>Ruppelt Küttner Personalbuch<br>2024 31. Auflage 2024 Stand:<br>01 01 2024 |
| <ul> <li>Öffentliches Recht (191)</li> <li>Strafrecht und Straßenverkehrsrecht (17)</li> <li>Otwarenebt/Bilgenverkt (110)</li> </ul>                            | LSK 2007, 360722<br>Schach, Kartfahren, Freeclimbing und Drachenfliegen - Versicherter Betriebssport in der gesetzlichen UV? - Ein Beitrag zu den Grenzen<br>Hinweis zum Aufsatz von Professor Dr. Dirk Bieresborn in SGb 2007, 472 |                                                                                                |             | Mehr<br>3. Reichweite Überschrift Autor<br>Werk Randnummer Betriebssport<br>Ruppelt Küttner Personalbuch<br>2024 31. Auflage 2024 Stand:                        |
| <ul> <li>&gt; Stedenechty Bilanziecht (112)</li> <li>&gt; Recht mit Auslandsberührung (23)</li> <li>&gt; Allgemeines (53)</li> </ul>                            | NZS 2023, 166  NZS-Jahresrevue 2022: Gesetzliche Unfallversicherung Aufsatz von Jutta Siefert                                                                                                    | - <del>-</del>                                                                                 | 〕₿ ∥        | 01.01.2024<br>Mehr<br>B. Lohnsteuerrecht Überschrift<br>Autor Werk Randnummer                                                                                   |
| Treffer nach Publikationen         > Fundheft ArbSozR, ab 1954 (45)         > N IW (32)                                                                         | NZS 2024, 321 NZS-Jahresrevue 2023: Gesetzliche Unfallversicherung Aufsatz von Prof. Dr. Thomas Spitzlei                                                                                                    | □ ♣                                                                                            | <b>B</b>    | Betriebssport Mitterer Küttner<br>Personalbuch 2024 31. Auflage<br>2024 Stand: 01.01.2024<br>Mehr<br>1. Übersicht Überschrift Autor                             |
| <ul> <li>NJW, ab 1981 (32)</li> <li>LSK, ab 1947 (29)</li> <li>NVwZ, ab 1982 (22)</li> <li>DStR, ab 1991 (20)</li> <li>Fundheft ZivilR, ab 1954 (16)</li> </ul> | LKV 2022, 298         Zuwendungen – Prüfung der zweckentsprechenden Verwendung von staatlichen Fördermitteln         Aufsatz von Hans Schaller                                                                                      | - <del>-</del>                                                                                 | ) <b>(</b>  | Werk Randnummer Betriebssport<br>Mitterer Küttner Personalbuch<br>2024 31. Auflage 2024 Stand:<br>01.01.2024<br>Mehr                                            |
|                                                                                                    | NJW 2010, 201<br>Aktuelle Entwicklungen im Recht der Gesetzlichen Unfallversicherung<br>Aufsatz von Professor Dr. Hermann Plagemann, Kerstin Radtke-Schwenzer                                                                       | □ <del>0</del>                                                                                 | 〕₿          | 2. Arbeitslohn Überschrift Autor<br>Werk Randnummer Betriebssport<br>Mitterer Küttner Personalbuch<br>2024 31. Auflage 2024 Stand:                              |

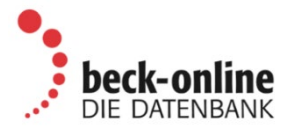

Steuern & Bilanzen beck-personal-portal beck-shop beck-akademie beck-stellenmarkt beck-aktuell

| <b>beck-online</b>                                                                                                    |                                                                                                    | Steuern & Bilanzen beck-personal-portal beck-shop beck-akademie beck-stellenmarkt beck-aktuell                                                                                                    |
|----------------------------------------------------------------------------------------------------|----------------------------------------------------------------------------------------------------|----------------------------------------------------------------------------------------------------|
|                                                                                                    | Suche: Betriebssport                                                                                                    | 🛍 🔿 👫 Startseite 🗮 Bestellen 🍯 Module suchen < 📰 Treffer > 🖪 Service                                                                                                    |
|                                                                                                    | Detailsuche 🔻 🗸 Unser be                                                                                                    | eck-online 🔳 Nur in Favori                                                                                                    |
| NJW<br>Neue Juristische<br>Wochenschrift                                                                                                    | <ul> <li>Plagemann/Radtke-Schwenzer: Aktuelle Entwicklungen im Recht der Gesetzlichen Unfallversicherung</li> <li>Aktuelle Entwicklungen im Recht der Gesetzlichen Unfallversicherung</li> <li>Rechtsanwalt Prof. Dr. Hermann Plagemann und Rechtsanwältin Kerstin Radtke-Schwenzer*</li> <li>Die Übersicht knüpft an den Beitrag in NJW 2022, <u>1353</u> an und berichtet über neue Entscheidungen im Bereich d<br/>2022. Gegenstand sind insbesondere Fragen zum Arbeitsunfall und Wegeunfall und den Ansprüchen auf Entschäll</li> </ul>                                                                                                    | Ler gesetzlichen Unfallversicherung überwiegend aus dem Jahr<br>ädigung.                                                                                                    |
| <ul><li>✓2023</li><li>✓Heft 19 (Seite 1313-1392)</li></ul>                                                                                                    | 1. Versicherte Personen<br>1. Arbeitsplatzbewerberin                                                                                                    | > Verwaltungsvorschriften     0 <u>Aufsätzen</u> <u>4</u>                                                                                                    |
| <ul> <li>Bericht</li> <li>Ahrens: Aktuelle Entwicklungen des<br/>Regelinsolvenzverfahrens im Jahr<br/>2022</li> <li>Plagemann/Radtke-Schwenzer: Ak-<br/>tuelle Entwicklungen im Recht der<br/>Gesetzlichen Unfallversicherung</li> <li>I. Versicherte Personen</li> <li>II. Arbeitsunfall/Wegeunfall</li> <li>III. Berufskrankheiten</li> <li>IV. Leistungen</li> <li>V. Haftungsausschluss, §§ 104 ff.<br/>SGB VII</li> </ul> | <ul> <li><sup>1</sup> Wer sich währ<br/>beitslosengeld<br/>ierte, stürzte-<br/>nooi lehnte die<br/>beitsuhiells, de<br/>falls das hich<br/>für die Versich<br/>neint das Vorlie</li> <li><sup>1</sup> Wer sich währ<br/>beitslosengeld<br/>ierte, stürzte-<br/>nooi lehnte die<br/>beitsuhiells, de<br/>falls das hich<br/>für die Versich<br/>neint das Vorlie</li> <li><sup>1</sup> Plagemann/F</li> <li><sup>2</sup> Ein verdeckter<br/>verpflichtet.<sup>5</sup> N</li> <li><sup>1</sup> Über das Inhaltsverzeichnis kann<br/>auf die gesamte Quelle<br/>zugegriffen werden.</li> <li><sup>1</sup> Bei Aufsätzen kann man so z. B.<br/>zur Zeitschrift und von da zu<br/>anderen Heften und Jahrgängen<br/>navigieren.</li> <li><sup>1</sup> Uber das Inhaltsverzeichnis kann<br/>auf die gesamte Quelle</li> <li><sup>1</sup> Jugegriffen werden.</li> <li><sup>1</sup> Bei Aufsätzen kann man so z. B.<br/>zur Zeitschrift und von da zu<br/>anderen Heften und Jahrgängen<br/>de Prüfstellen auf.</li> <li><sup>1</sup> Bei Aufsätzer vereinbart war.</li> </ul> | <ul> <li>ter dem Schutz der Unfallversicherung stehen.<sup>2</sup> Die Klägerin, die Ars.</li> <li>s. An dem Tag, an dem sie ein unentgeltliches Praktikum dort absol-<br/>ne sind Teilnehmer einer Unternehmensbesichtigung versichert. Den<br/>er Klägerin war erfolgreich. Das BSG bejaht das Vorliegen eines Ar-<br/>6G stellt darauf ab, dass die Verletzte unmittelbar vor Eintritt des Un-<br/>enelrenen des potenziellen Arbeitgebers), ändere daran nichts. Denn<br/>auch nicht nach anderen Vorschriften unfallversichert. Das BSG ver-<br/>e Wie-Beschäftigung lag ebenfalls nicht vor.<sup>4</sup></li> <li>35)</li> <li>1336</li> <li>1336</li> <li>Er steht nach einer Entscheidung des LSG Niedersachsen-Bremen<sup>6</sup></li> <li>e Vergütung erhielt. Daran ändert nichts, dass zwischen dem Tester</li> </ul> |
|                                                                                                    | <ol> <li>2. Kapitän eines Seeschiffs</li> <li>3 Deutsche Seeleute, die auf einem Seeschiff beschäftigt sind, welches jedoch nicht berechtigt ist, die Bundesflagge zu i<br/>gen. Jedoch besteht nach LSG Hamburg<sup>®</sup> keine Verpflichtung zur Antragstellung, wenn der Kapitän den Wohnsitz/gewöh<br/>ger war für einige Monate Kapitän eines Schiffes für eine deutsche Reederei, das bereits ausgeflaggt war und unter an<br/>Feststellung einer Berufskrankheit. Eine Beitragsabführung konnte nicht festgestellt werden. Die Beklagte lehnte die Ane<br/>nicht zum versicherten Personenkreis gehörte. Zwar gelten nach § 13 II SGB IV als deutsche Seeschiffe alle zur Seefah<br/>ren. Jedoch lag weder der Beschäftigungsort des Klägers in der Bundesrepublik noch war er auf einem Schiff tätig, das l<br/>auf Antrag des Reeders<sup>®</sup> ist nicht erfolgt. Ein entsprechender Antrag lag nicht vor. Der Reeder war auch nicht verpflicht</li> </ol>                                                                                                | führen, können auf Antrag der Reederei Versicherungss<br>hnlichen Aufenthalt nicht im Inland hat. Der im Ausland I<br>nderer Flagge fuhr. Er erkrankte später an Malaria und b<br>erkennung einer BK ab, da der Kläger beim Auftreten der<br>rt bestimmten Schiffe, die berechtigt sind, die Bundesfla<br>berechtigt war, die Bundesflagge zu führen. Auch eine Ei<br>tet, einen Antrag zu stellen, da der Kläger seinen Wohns                                                                                                    |

#### Ωhm

## Fazit zu Beck Online

- DIE juristische Flaggschiff-Datenbank
- Einfacher Zugriff auf Inhalte
- Webinare
- Kein Download von Volltexten, aber dafür Zugriff auf viele Volltexte
- Ausschließlich Rechtsliteratur

### ohm

# Übung

#### Scopus

Suchen Sie den Artikel "Job satisfaction, management sentiment, and financial performance: Text analysis with job reviews from indeed.com" von Sijie Feng.

- Wo ist der Artikel erschienen?
- Wie oft wurde der Artikel in Scopus bereits zitiert?
- Wie können Sie diesen Artikel beschaffen?

### ohm

# Zusammenfassung

### Wie komme ich an den Volltext?

Es gibt drei Möglichkeiten:

- 1. Elektronischer Volltext ist verfügbar
   → dem Link folgen
- 2. Elektronischer Volltext ist nicht verfügbar, aber Printversion ist in der Bibliothek vorhanden
  - → Jahrgang und Seitenzahlen notieren und Printversion ggf. ausleihen oder kopieren
- 3. Volltext/Zeitschrift ist weder elektronisch noch gedruckt verfügbar
  - → Fernleihe! (oder andere Bibliothek selbst aufsuchen)
  - → Kaufvorschlag

#### ohm

# Kontaktmöglichkeiten

Wir freuen uns auf eure Anfragen!

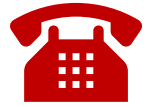

0911 / 5880-4000

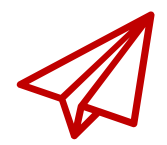

bibliothek@th-nuernberg.de

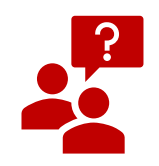

persönlich an der Servicetheke

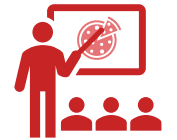

Schulungen & Beratungen